# ZISPER tv2go

# **ISPER TV2GO**

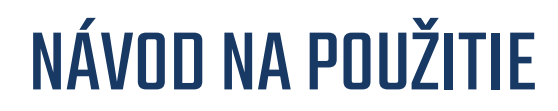

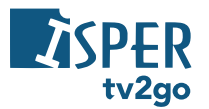

Vážení zákazníci,

teší nás, že ste sa rozhodli využívať výhody ISPER TV2GO.

Svoju ISPER TV2GO budete ovládať cez veľmi jednoduchú a intuitívnu aplikáciu. Aby sme vám zoznámenie s ovládaním a funkciami vašej interaktívnej televízie čo najviac uľahčili, pripravili sme pre vás nasledovný návod. Pomocou neho si jednoducho osvojíte ovládanie na televíznom prijímači, mobilných zariadeniach aj počítači.

Prajeme vám príjemnú zábavu pri sledovaní ISPER TV2GO!

# 

| 1. | Aplikácia ISPER TV2GO |                                         |     |
|----|-----------------------|-----------------------------------------|-----|
| 2. | Interakti             | ívne funkcie ISPER TV2GO                | . 4 |
| 3. | Sledova               | nie ISPER TV2GO na televíznom prijímači | . 4 |
| 3  | 1 Diaľ                | kové ovládanie                          | . 4 |
|    | 3.1.1                 | Aplikačné tlačidlá                      | 4   |
|    | 3.1.2                 | Kurzorové klávesy a tlačidlo OK         | 5   |
|    | 3.1.3                 | Funkčné tlačidlá                        | 6   |
|    | 3.1.4                 | Prehrávanie médií                       | 6   |
| 3  | 2 Pou                 | žívateľské prostredie ISPER TV2GO       | . 7 |
|    | 3.2.1                 | Základná práca s reláciou               | 7   |
|    | 3.2.2                 | Aktuálne vysielané relácie              | 10  |
|    | 3.2.3                 | Programový sprievodca (EPG)             | 11  |
|    | 3.2.4                 | Detail relácie                          | 15  |
|    | 3.2.5                 | Menu ISPER TV2GO                        | 17  |
| 4. | Sledova               | nie ISPER TV2GO na mobilnom zariadení   | 39  |
| 5. | Sledova               | nie ISPER TV2GO na počítači             | 43  |
| 6. | Klientsk              | a zóna ISPER TV2GO                      | 45  |

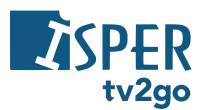

## 1. Aplikácia ISPER TV2GO

Ovládať **ISPER TV2GO** vám umožňuje špeciálna aplikácia. Ide o rozhranie, s ktorým sa stretávate tak na vašom televíznom prijímači, ako (v upravenej verzii) aj na vašich mobilných zariadeniach, počítači, inteligentnej televízii značky Samsung (OS Tizen), Android TV a multimediálnom zariadení Apple TV.

V prípade televízneho prijímača ovládate aplikáciu pomocou diaľkového ovládača set-top-boxu. Popis funkcií špeciálnych tlačidiel k ovládaču nájdete v podkapitole 3.1 tohto návodu.

## 2. Interaktívne funkcie ISPER TV2GO

Interaktívne funkcie vám umožňujú byť pri sledovaní televízie pánmi vlastného času. Ide o funkcie **Pauza**, **Od začiatku**, **Nahrať** a **Archív**.

Pomocou funkcie Pauza môžete kedykoľvek pozastaviť bežiaci program, a to až na 180 minút. Pokiaľ vám unikol začiatok alebo aj väčšia časť programu, vďaka funkcii Pozerať od začiatku ľahko doženiete až 180-minútové oneskorenie.

S funkciou Nahrať uložíte až 30 hodín záznamu svojich obľúbených programov s uchovaním na obdobie 30 dní. Funkcia Archív zas ponúka pozeranie odvysielaného programu do 7 dní bez toho, aby ste ho predtým museli nahrať.

## 3. Sledovanie ISPER TV2GO na televíznom prijímači

Aplikácia ISPER TV2GO, prostredníctvom ktorej svoju interaktívnu televíziu ovládate, je nahratá vo vašom set-top-boxe. Preto na akékoľvek ovládanie vašej ISPER TV2GO vrátane interaktívnych funkcií vždy potrebujete diaľkový ovládač k set-top-boxu. Pre lepšiu orientáciu pripájame popis špeciálnych tlačidiel ovládača.

### 3.1 Diaľkové ovládanie

Tlačidlá na ovládači sú rozdelené do niekoľkých skupín. Teraz vám predstavíme funkcie špeciálnych tlačidiel, dôležitých pre ovládanie vašej interaktívnej televízie.

Pozn.: Hoci staršie ovládače k set-top-boxom Arris VIP1113L ak set-top-boxom Motorola VIP1003 HD vyzerajú na prvý pohľad úplne inak, než nižšie zobrazený ovládač k set-top-boxu Arris VIP1113 alebo VIP4205, nájdete na nich až na výnimky rovnaké tlačidlá (môžu byť len inak rozmiestnená), prípadne tlačidlá obdobná, plniaci rovnaké funkcie. V texte nižšie tieto odlišnosti zohľadňujeme - uvádzame obrázky odlišných tlačidiel s rovnakými funkciami.

#### 3.1.1 Aplikačné tlačidlá

Aplikačné tlačidlá uľahčujú používanie najdôležitejších funkcií set-top-boxu.

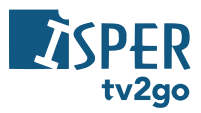

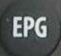

Stlačením tlačidla **EPG** zobrazíte elektronického programového sprievodcu (EPG). Ak sa práve nachádzate v programovom sprievodcovi, tlačidlo EPG umožní prepnúť na iný vysielací deň.

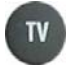

Stlačením tlačidla **TV** zobrazíte elektronického programového sprievodca (EPG) alebo zoznam relácií na aktuálnej stanici (podľa vášho nastavenia – pozri kapitolu 3.2.5.3).

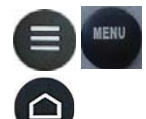

Tlačidlo **Menu** vyvolá hlavné menu aplikácie, kde nájdete sekcie Nahraté položky, Skupiny staníc, Hľadanie programov a Nastavenie.

(U set-top-boxu VIP4205)

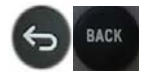

Pomocou tlačidla **Späť** sa dostanete vždy o krok späť, poprípade o úroveň hore v aplikácii. Pomocou tlačidla sa takisto vrátite z režimu prehrávania k aktuálnemu vysielaniu.

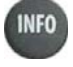

Tlačidlo **Info** zobrazí informácie o prebiehajúcom programe.

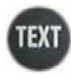

Tlačidlo Text vyvolá teletext (ak je k dispozícii).

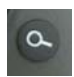

Tlačidlo **Hľadať** vám umožňuje ľahko vyhľadať program podľa názvu. Stačí zadať prvých pár písmen z názvu programu (pomocou numerických tlačidiel s písmenami) a zobrazí sa program s hľadaným názvom k prehrávaniu či nahrávaniu.

#### 3.1.2 Kurzorové klávesy a tlačidlo OK

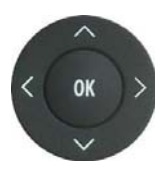

Pri prechádzaní aplikáciou kurzorové klávesy slúžia na pohyb medzi položkami menu, v EPG alebo v kontextových ponukách. Tlačidlo OK vždy predstavuje zvolenie aktuálnej položky. Kurzorové klávesy slúžia taktiež na výber položiek v zoznamoch, v menu a kontextových menu.

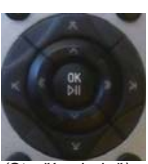

(Starší ovladač)

**Počas sledovania relácie** majú kurzorové klávesy tieto funkcie:

- A a V zobrazenie sprievodcu práve vysielanými reláciami na iných staniciach
- < a > zobrazenie posúvača v čase relácie
  - OK zobrazí menu práce s reláciou

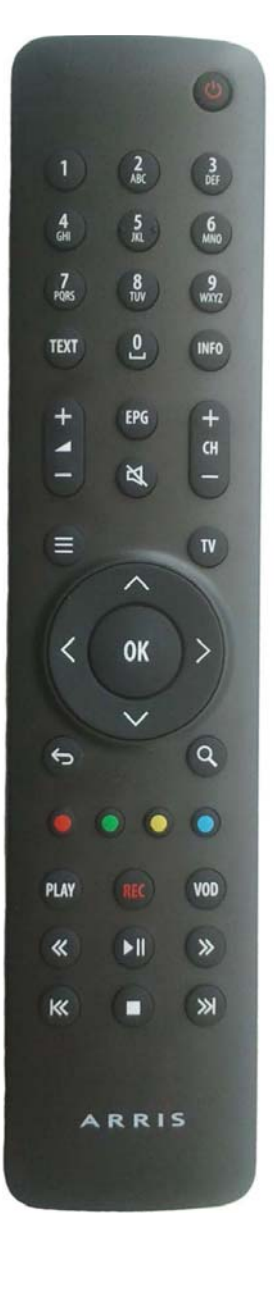

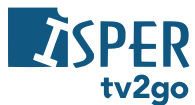

#### 3.1.3 Funkčné tlačidlá

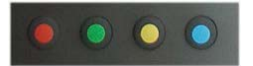

Rad farebných tlačidiel slúži na aktiváciu kontextovo závislých funkcií. Najčastejšie ide o:

- Nahrať alebo Zmazať
- Od začiatku alebo Predchádzajúca relácia
- Pauza
- Nastavenie

Význam tlačidiel jednotlivých farieb je aj naznačený pri konkrétnych ikonách v aplikácii:

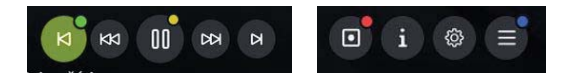

#### 3.1.4 Prehrávanie médií

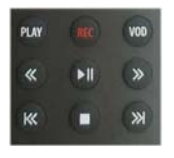

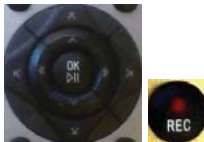

(Starší ovládač)

Skupina týchto tlačidiel slúži na prehrávanie médií. Tlačidlami môžete súčasne ovládať interaktívne funkcie Nahrať, Pauza a Od začiatku.

- VOD a PLAY prechod do menu práce s reláciou
- REC nahranie alebo zmazanie aktuálne vysielanej relácie
- << a >> posun aktuálnej relácie o 6/12/18/x sekúnd späť/dopredu
- >II pustenie/zastavenie aktuálnej či nahranej relácie\*
- I<< pustenie aktuálnej relácie od začiatku alebo prechod na predchádzajúcu reláciu\*\*
- >>I pustenie aktuálnej relácie v reálnom čase alebo prechod na nasledujúcu reláciu (ak je dostupná)\*\*

\* V prípade ovládača staršieho typu iba nahrané relácie

\*\* Neplatí pre ovládač staršieho typu

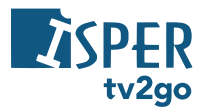

### 3.2 Používateľské prostredie ISPER TV2GO

#### 3.2.1 Základná práca s reláciou

1) Pri práve bežiacej relácii si tlačidlom OK vyvoláte menu pre prácu s reláciou.

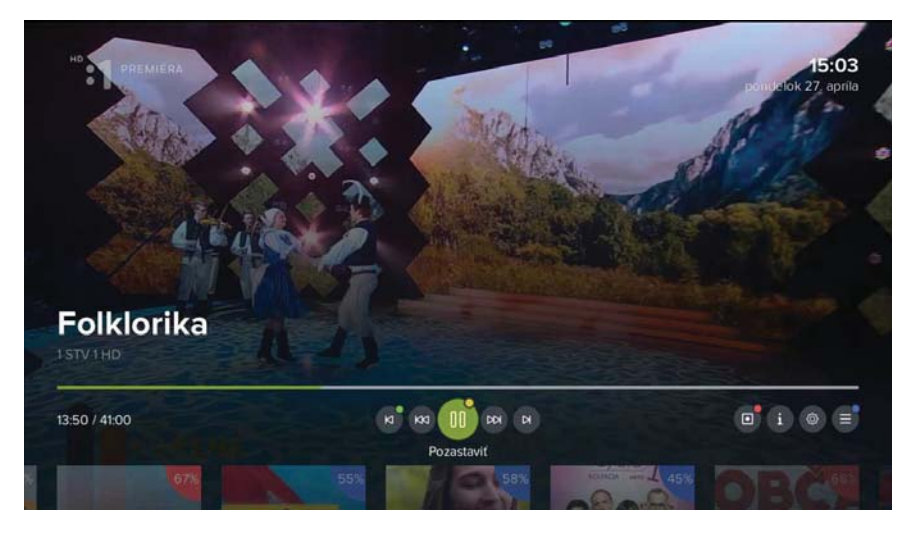

2) Prostredníctvom kurzorových tlačidiel vľavo a vpravo môžete listovať medzi jednotlivými funkciami – Od začiatku/Predchádzajúca relácia, Posun späť, Pozastaviť, Posun vpred, Na koniec/Nasledujúca relácia. V pravej časti obrazovky sa nachádza funkcia Nahrať/Zmazať, Detail relácie, Nastavenie a Menu aplikácie. Voľbu potvrdíte tlačidlom OK. Na rýchlu voľbu môžete využiť aj súvisiace farebné tlačidlá na ovládači.

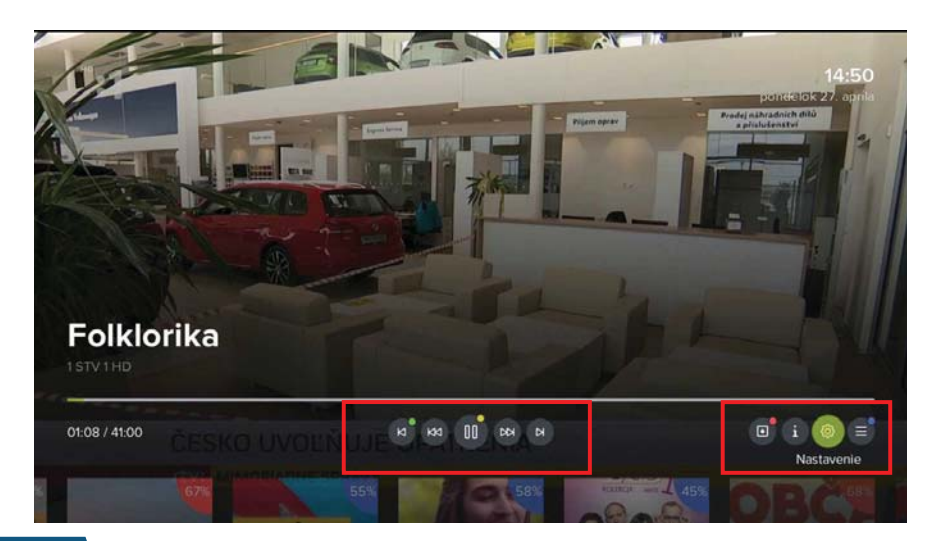

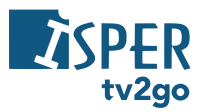

 Prostredníctvom kurzorového tlačidla nahor prejdete na posúvač, v ktorom si môžete nájsť konkrétny čas relácie pre sledovanie. Pre lepšiu predstavu vám pomôže malá ukážka. Voľbu potvrďte tlačidlom OK.

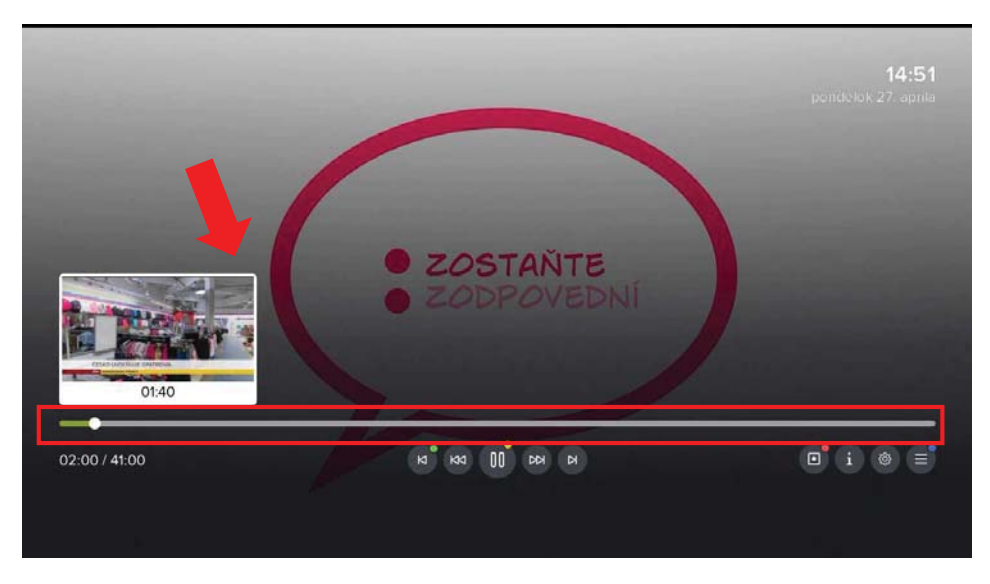

 Prostredníctvom kurzorového tlačidla nadol zobrazíte prehľad aktuálne vysielaných relácií na dostupných kanáloch. Medzi jednotlivými kanálmi listujete prostredníctvom tlačidiel vľavo/vpravo, spustenie konkrétneho kanálu potvrdíte tlačidlom OK.

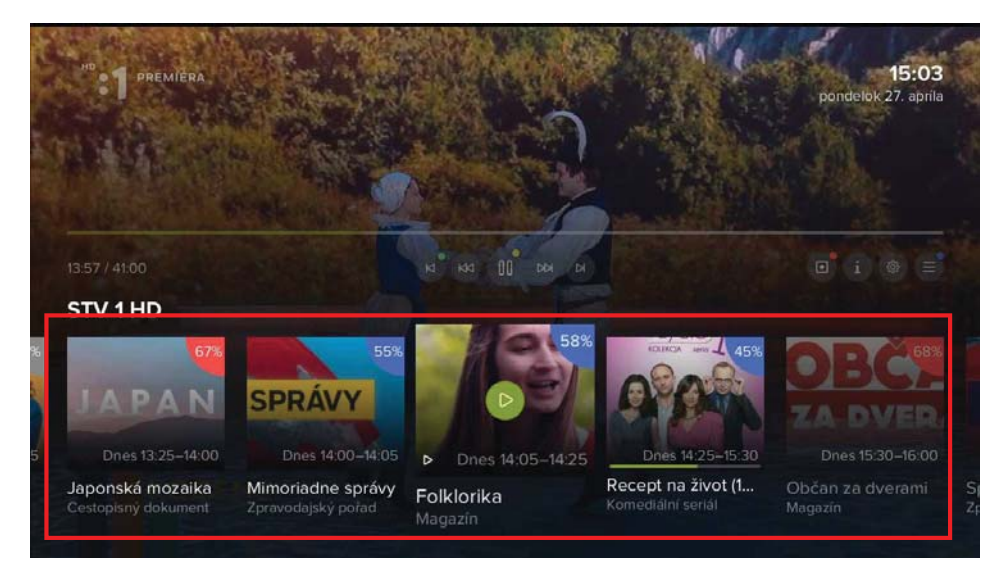

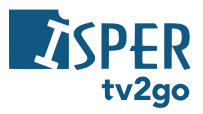

5) Pre aktuálne vysielanú reláciu si môžete cez ikonu Nastavenie vybrať požadovanú audiostopu, dostupné titulky a teletext (ak je k dispozícii). Nastavenie rozlíšenia obrazu je možné iba pri sledovaní prostredníctvom Android TV.

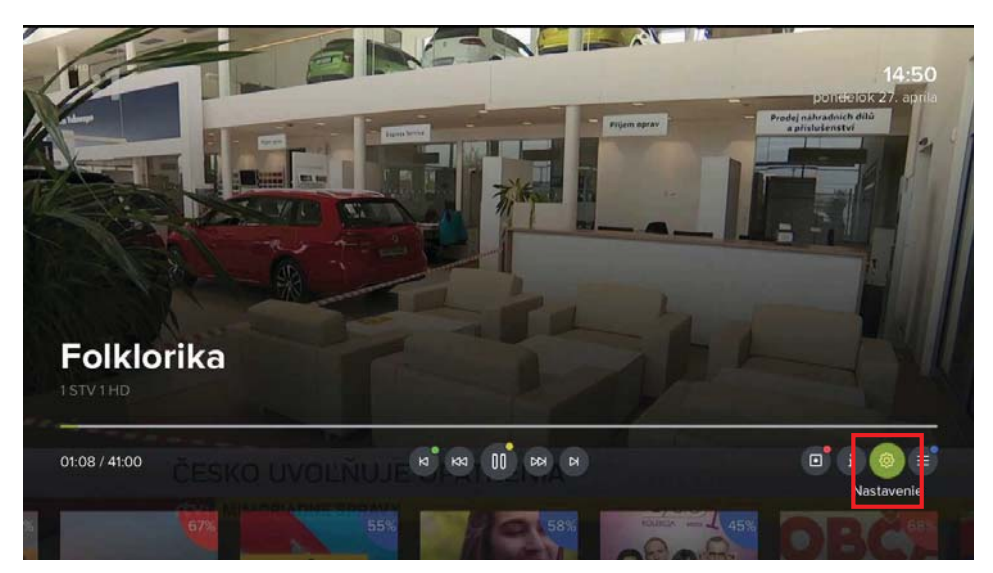

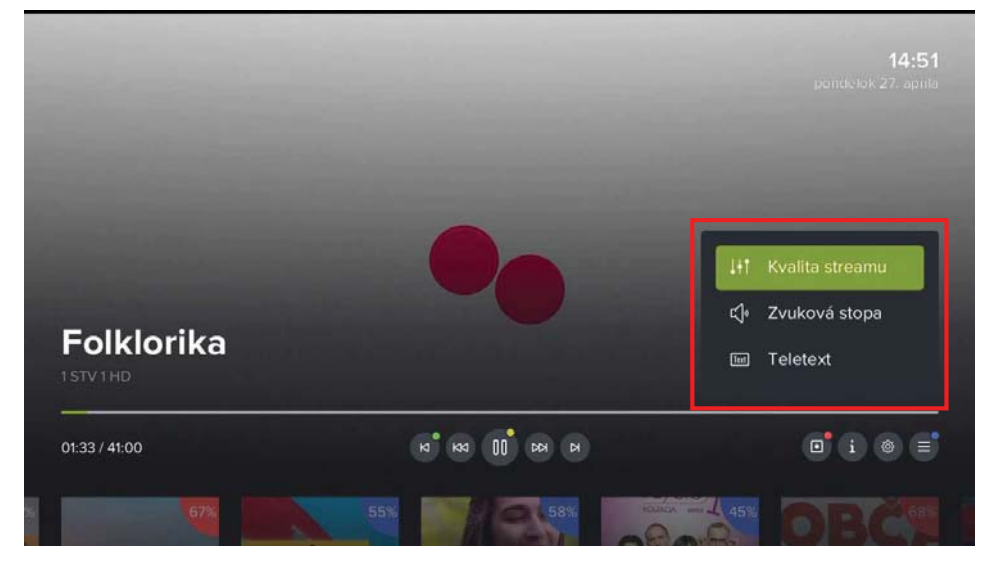

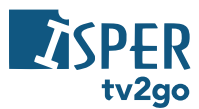

#### 3.2.2 Aktuálne vysielané relácie

 Pri práve vysielanej relácii si stlačením kurzorového tlačidla nahor alebo nadol vyvoláte bočného sprievodcu aktuálne vysielanými reláciami na všetkých dostupných kanáloch. Medzi jednotlivými kanálmi sa pohybujete kurzorovými tlačidlami nahor a nadol, potom potvrdíte voľbu tlačidlom OK.

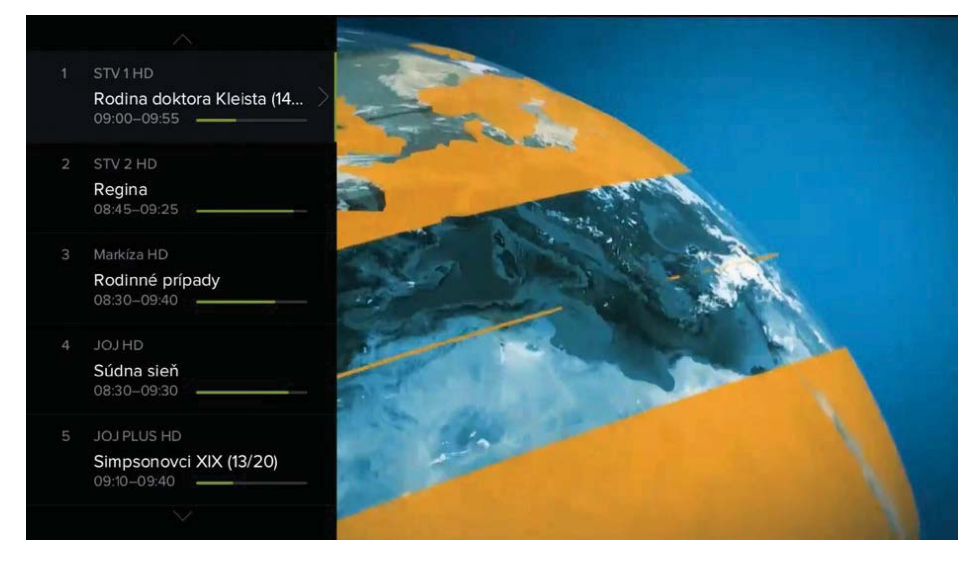

 Kurzorovým tlačidlom doprava si môžete zobraziť detail relácie s ďalšími možnosťami (Prehrať, Od začiatku, Nahrať/zmazať).

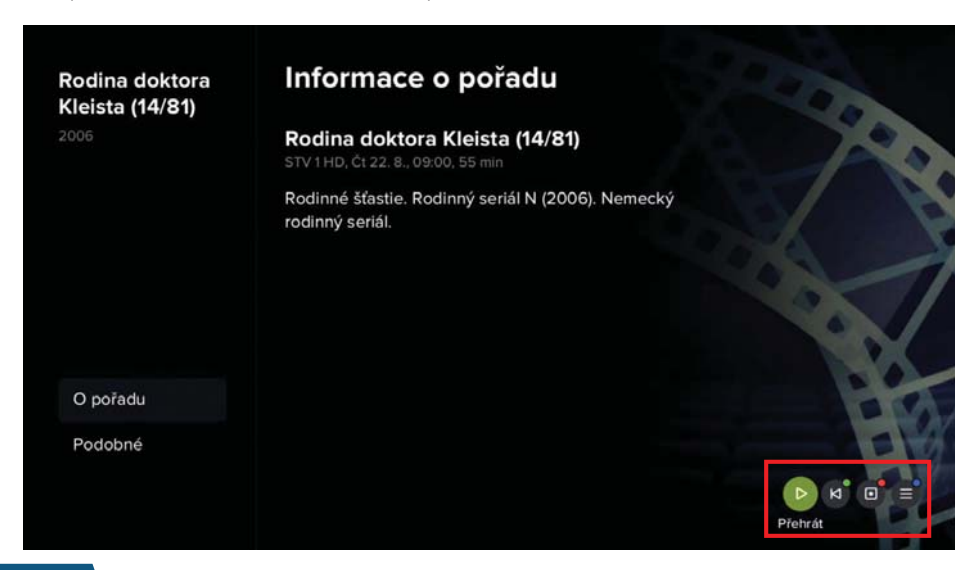

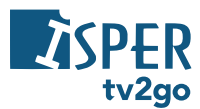

#### 3.2.3 Programový sprievodca (EPG)

 Programového sprievodcu si vyvoláte tlačidlom EPG alebo TV (ak je tlačidlo takto nastavené). Vpravo dole sa zobrazia interaktívne funkcie, ktoré súvisia s práve vybranou reláciou (zeleno zvýraznená).

|                                               | I 14:00 I 14:30                                           | 14:54 I 15:00 I 15:30     |                |
|-----------------------------------------------|-----------------------------------------------------------|---------------------------|----------------|
| 1 STV 1 HD                                    | Japo Folkl Recept na ž                                    | tivot (10/65) Občan za d. |                |
| 2 STV 2 HD                                    | Živá Orientácie                                           | Autosalón Národn M        | Malé tajom     |
| 3 Trojka HD                                   | Správy Vivat Beňovský! (6/7)                              | Kapitoly z dejín S        | Archiv Spo     |
| 4 Markíza HD                                  | Mentalista                                                | Susedské prípady          |                |
| 5 JOJ HD                                      | Česko Slovensko má talent                                 | Naši II (10)              |                |
| 6 JOJ PLUS HD                                 | Pr Extrémne prípady                                       | Profesionáli III (22)     |                |
| 7 TV Doma HD                                  | Milenec na záskok                                         | Chlapi neplačú            |                |
| 45% Recept r<br>14:25-15:30,<br>Polsko, 2011- | na život (10/65)<br>1 h 5 min<br>-2013. Komediālni seriāl | 27.4.pc<br>≣ ■ ⊳ੈ № ⊡     | ondelok<br>i ≡ |

2) Po stlačení tlačidla OK môžete s danou reláciou ďalej pracovať – môžete prejsť na zoznam relácií na kanáli, zobraziť kalendár, pustiť reláciu, pustiť ju od začiatku, nahrať, zobraziť informácie alebo zobraziť nastavenie aplikácie. Príslušnú voľbu potvrdíte tlačidlom OK alebo voľbou farebného tlačidla.

|                                               |                                                    |                              |        |              | 15:04          |                   |                    |
|-----------------------------------------------|----------------------------------------------------|------------------------------|--------|--------------|----------------|-------------------|--------------------|
| 1 STV 1 HD                                    |                                                    | Folkl                        | Recept | na život (   | 10/65)         | Občan za          |                    |
| 2 STV 2 HD                                    | Živá                                               | Orientác                     | cie    |              | Autosalón      |                   | Malé tajom         |
| з Trojka HD                                   | Správy                                             | Správy Vivat Beňovský! (6/7) |        |              | Ka             | apitoly z dejín S | Archiv Špo         |
| 4 Markíza HD                                  | Mentalista                                         | a Sus                        |        | Susedské prí | sedské prípady |                   |                    |
| 5 JOJ HD                                      | 5 JOJ HD Česko Slovensko má talent                 |                              |        |              |                | Naši II (10)      |                    |
| 6 JOJ PLUS HD                                 | Pr Extrémne prípady                                |                              |        |              | Profesio       | onáli III (22)    |                    |
| 7 TV Doma HD                                  | Milenec na záskok                                  |                              |        | Ch           | nlapl neplačú  |                   |                    |
| 45% Recept r<br>14:25-15:30,<br>Polsko, 2011- | na život (10/6<br>1 h 5 min<br>-2013, Komediální s | 5 <b>5)</b><br>seriàl        |        |              | ۲              | 27. 4.            | pondelok<br>∎°i ≡° |

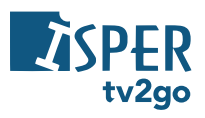

 Ak budete chcieť zobraziť relácie z iného dňa, stlačte tlačidlo EPG a tlačidlom vľavo/vpravo vyberte požadovaný deň. Využiť môžete aj ikonku Kalendár. Voľbu dňa potvrďte tlačidlom OK.

|                                                  |                                                         |               |           | 14:54 I 15:0   |              |                  |                                |  |
|--------------------------------------------------|---------------------------------------------------------|---------------|-----------|----------------|--------------|------------------|--------------------------------|--|
| 1 STV 1 HD                                       |                                                         | Folkl         | Recept na | i život (10/65 | 5)           | Občan za         | d Spravy                       |  |
| 2 STV 2 HD                                       | Živá                                                    | Orientác      | ie        | Auto           | salón        | Národn           | Malé tajom.                    |  |
| 3 Trojka HD                                      | Správy Vivat Beňovský! (6/7)                            |               |           |                | Kap          | oitoly z dejín S | Archív Špo                     |  |
| 4 Markíza HD                                     | Markíza HD Mentalista                                   |               |           |                |              | Susedské prípady |                                |  |
| 5 JOJ HD                                         | Česko S                                                 | á talent      |           |                | Naši II (10) |                  |                                |  |
| 6 JOJ PLUS HD                                    | Pr Extrémne prípady                                     |               |           |                | Profesior    | ráli III (22)    |                                |  |
| 7 TV Doma HD                                     | Milenec na záskok                                       |               |           | Chlapi r       | neplačú      |                  |                                |  |
| 45%<br>Recept r<br>14:25-15:30,<br>Polsko, 2011- | <b>na život (10/6</b><br>1 h 5 min<br>-2013, Komediální | 55)<br>seriál |           |                | E (          | <b>27. 4.</b>    | pondelok<br>D <sup>•</sup> i = |  |

|                        |                         | I 14:30                        | 14:54   15:00          |                      |            |
|------------------------|-------------------------|--------------------------------|------------------------|----------------------|------------|
| 1 STV 1 HD             | Japo Folk               | d Recept na ži                 | vot (10/65)            | Občan za d           |            |
| 2 STV 2 HD             | Živá Orie               | entácie .                      | Autosalón              | Národn N             | Aalé tajom |
| 3 Trojka HD            | Správy Viva             | at Beňovský! (6/7)             | Ka                     | pítoly z dejín S     | Archív Špo |
| 4 Markíza HD           | Mentalista              |                                | Susedské príp          |                      |            |
| 5 JOJ HD               | Česko Slovensk          | ko má talent                   |                        | Naši II (10)         |            |
| 6 JOJ PLUS HD          | Pr Extrém               | ine prípady                    | Profesio               | náli III (22)        |            |
| 7 TV Doma HD           | Milenec na záskok       |                                | Chlapi neplačú         |                      |            |
| 20. 21. 22<br>po ut st | 23. 24. 25.<br>št pi so | 26. <b>27.</b> 28.<br>ne po ut | 29. 30. 1.<br>st št pi | 2. 3. 4.<br>so ne po | ]          |

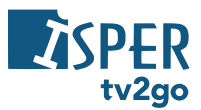

 Na presun na inú reláciu na danom kanáli použite kurzorové klávesy vľavo a vpravo. Na presun na inú stanicu použite kurzorové klávesy nahor a nadol.

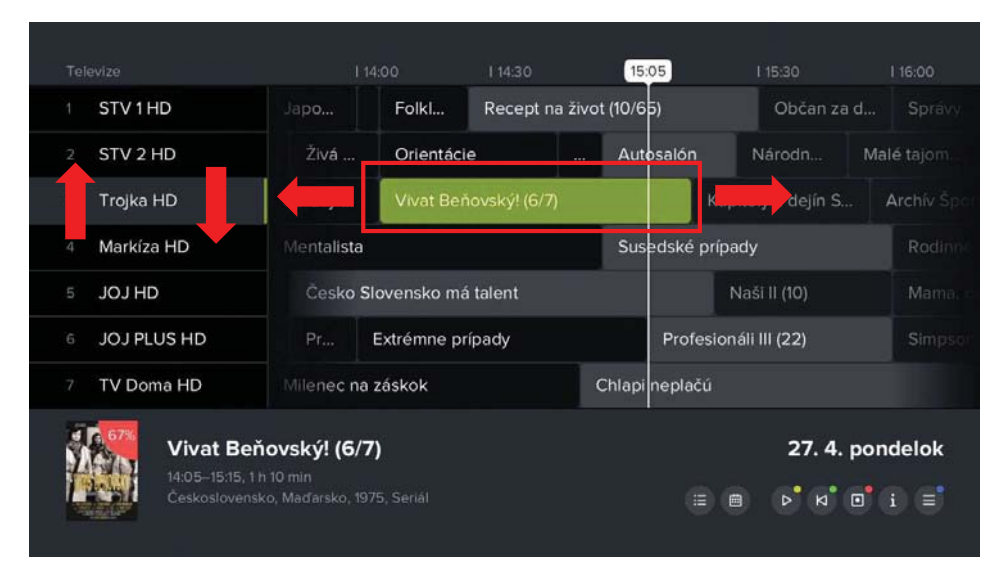

5) Prostredníctvom ikony *Na stanici* si zobrazíte zoznam predchádzajúcich a nasledujúcich relácií konkrétneho kanálu.

|                               |                                |           |               | 15:04           |                  |            |
|-------------------------------|--------------------------------|-----------|---------------|-----------------|------------------|------------|
| 1 STV 1 HD                    |                                | Folkl     | Recept n      | a život (10/65) | Občan za d       |            |
| 2 STV 2 HD                    | Živá                           | Orientáci | e             | Autosalón       | Národn           | Malé tajom |
| 3 Trojka HD                   | Správy                         | Vivat Bei | ňovský! (6/7) | Kap             | oitoly z dejín S | Archiv Spc |
| 4 Markíza HD                  | Mentalista                     |           |               | Susedské príp   | ady              |            |
| 5 JOJ HD                      | Česko Slovensko má talent      |           |               |                 | Naši II (10)     |            |
| 6 JOJ PLUS HD                 | Pr Extrémne prípady            |           |               | Profesion       | ráli III (22)    |            |
| 7 TV Doma HD                  | 7 TV Doma HD Milenec na záskok |           |               | Chlap neplačú   |                  |            |
| 45% Recept n<br>14:25-15:30,1 | a život (10/6)                 | 5)        |               |                 | 27. 4. p         | ondelok    |

Na stanici

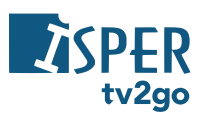

## STV 1 HD

| Dnes | 13:25 | Japonská mozaika            |
|------|-------|-----------------------------|
| Dnes | 14:00 | Mimoriadne správy           |
| Dnes | 14:05 | Þ Folklorika                |
| Dnes | 14:25 | Recept na život (10/65)     |
| Dnes | 15:30 | Občan za dverami            |
| Dnes | 16:00 | Správy RTVS                 |
| Dnes | 16:25 | Dvaja v meste               |
| Dnes | 16:50 | Candice Renoirová II (6/10) |
|      |       |                             |

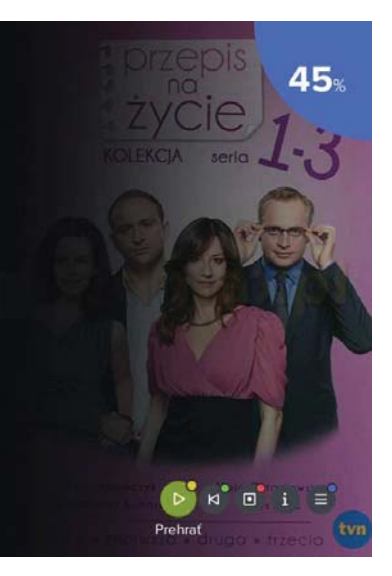

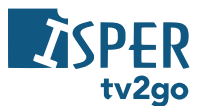

#### 3.2.4 Detail relácie

1) Informácie o práve bežiacej relácii zobrazíte tlačidlom **INFO**. Pre následnú prácu s reláciou zostávajú vpravo dole vybrané interaktívne funkcie.

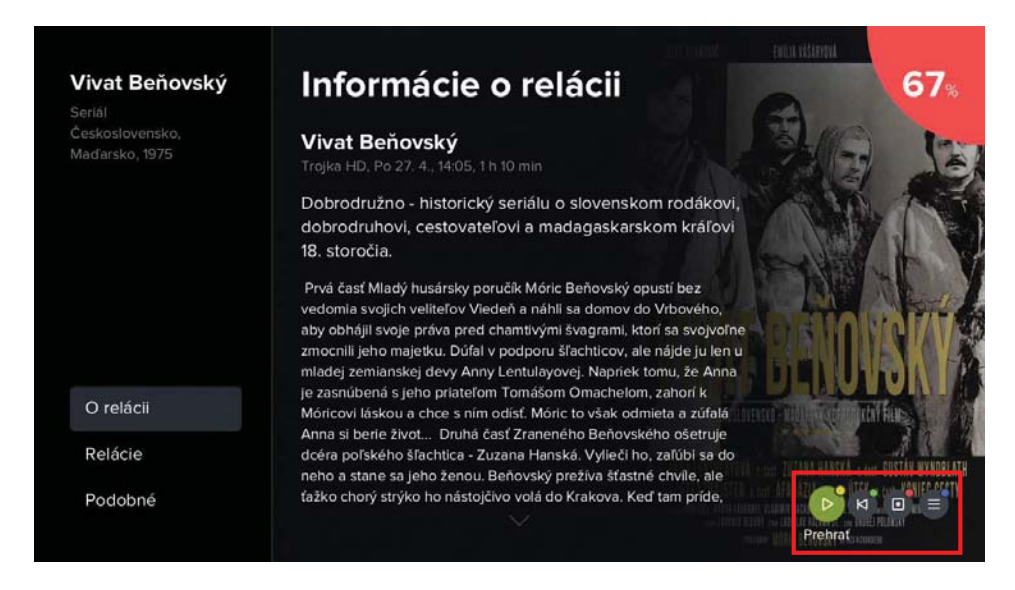

 Kurzorovým tlačidlom vľavo sa dostanete na ľavé menu, kde si voľbou Podobné môžete zobraziť relácie rovnakého žánru.

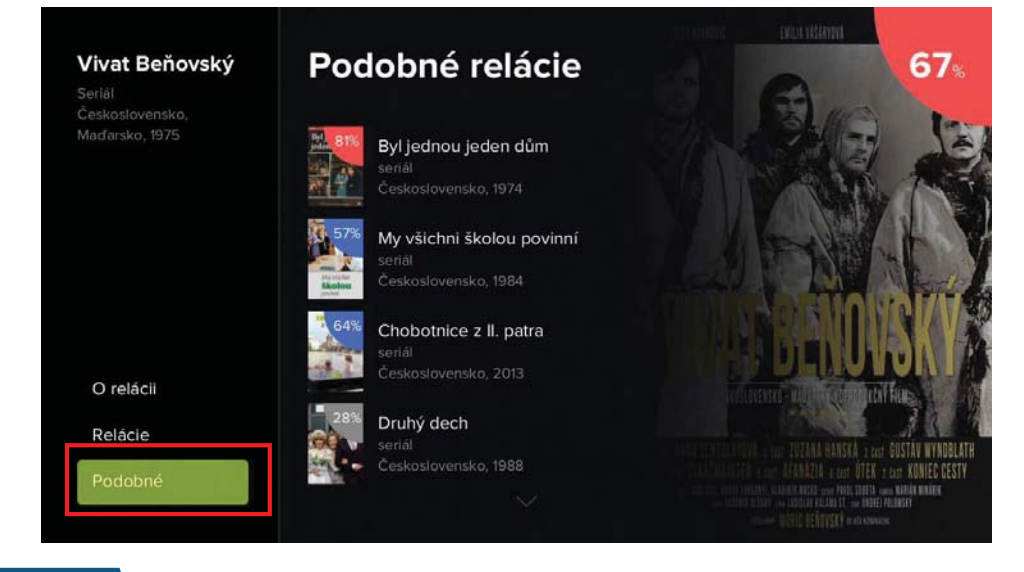

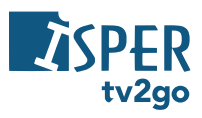

 V prípade niektorých typov relácií (predovšetkým seriálov) sa vám zobrazí aj možnosť Relácie, kde si môžete nájsť konkrétny diel relácie.

| Vivat Beňovský<br>Seriál<br>Československo, | Relácie                                                                                                    | 67*     |
|---------------------------------------------|----------------------------------------------------------------------------------------------------|---------|
| Maďarsko, 1975                              | <b>Vivat Beňovský! (6/7)</b><br>Vivat Beňovský! (6/7). Seriál ČR/SR/Maď. (1975). Časť dobrodru<br>Trojka HD, Po 27. 4., 14:05, 1 h 10 mín  |         |
|                                             | <b>Vivat Beňovský! (6/7)</b><br>Vivat Beňovský! (6/7). Seriál ČR/SR/Maď. (1975). Časť dobrodru<br>Trojka HD. Ne 26. 4., 20:00.1 h 20 min   | MAL     |
| O relácii                                   | <b>Vivat Beňovskýl (5/7)</b><br>Vivat Beňovskýl (5/7). Seriál ČR/SR/Maď. (1975). V. časť dobrod…<br>Trojka HD, Pi 24. 4., 14:00,1 h 10 min | DENUISK |
| Relácie<br><del>Podobné</del>               | Vivat Beňovský! (5/7)<br>Vivat Beňovský! (5/7). Seriál ČR/SR/Maď. (1975). V. časť dobrod.,<br>Trojka HD, Št 23. 4., 20:00, 1 h 15 min      |         |

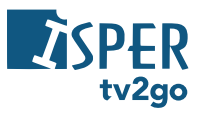

#### 3.2.5 Menu ISPER TV2GO

Menu tv2go je dostupné po stlačení tlačidla menu ( ). Tu sa vám zobrazia položky *Program*, *Nahrávky*, *Vyhľadávanie*, *Skupiny stanic* a *Nastavenie*.

#### 3.2.5.1 Program, Nahrávky, Vyhľadávanie

 Prostredníctvom voľby *Program* sa dostanete na klasického programového sprievodcu (EPG).

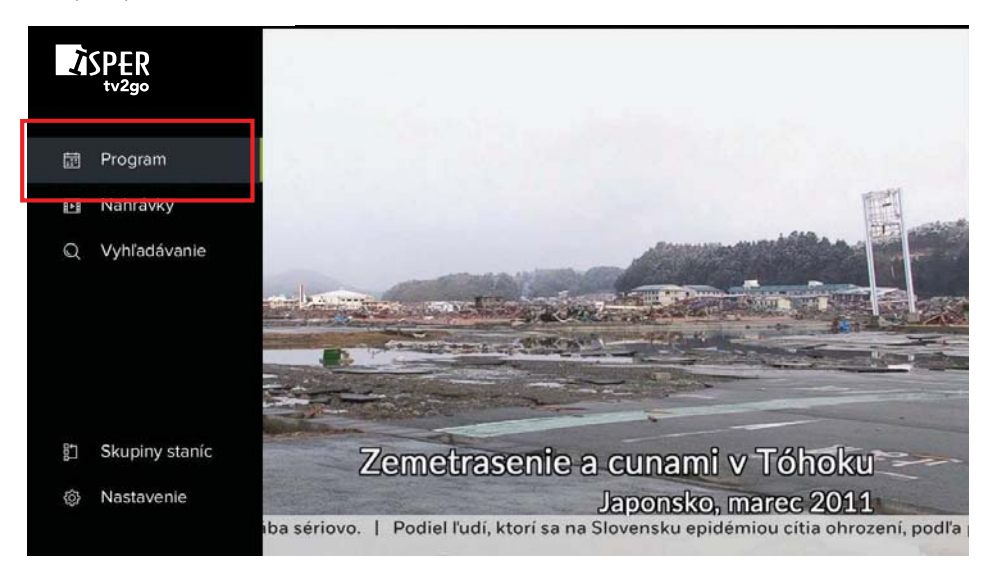

|               |                                |                                          | l 14:30 | 14      | 54 I 15:00          |                   |             |
|---------------|--------------------------------|------------------------------------------|---------|---------|---------------------|-------------------|-------------|
| 1 STV1HD      |                                | Folkl                                    | Recept  | na živo | t (10/65)           | Občan za o        |             |
| 2 STV 2 HD    | Živá                           | Orientác                                 | ie      |         | Autosalón           | Národn            | Malé tajom. |
| 3 Trojka HD   | Správy                         | Vivat Be                                 |         | 7)      | к                   | apitoly z dejín S | Archív Šp   |
| 4 Markíza HD  | Mentalista                     | Mentalista                               |         |         | Susedské prípady Ro |                   |             |
| 5 JOJ HD      | Česko S                        | Česko Slovensko má talent                |         |         |                     | Naši II (10)      |             |
| 6 JOJ PLUS HD | Pr                             | Pr Extrémne prípady                      |         |         | Profesio            | onáli III (22)    |             |
| 7 TV Doma HD  | 7 TV Doma HD Milenec na záskok |                                          |         |         | Chlapi neplačú      |                   |             |
| Vivat I       | Beňovský! (6/7                 | 7)                                       |         |         |                     | 27. 4. r          | ondelok     |
| 14:05-15:     | 15, 1 h 10 min                 | an an an an an an an an an an an an an a |         |         |                     |                   |             |

#### www.ispertv2go.sk

-

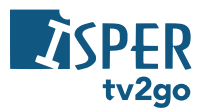

2) Prostredníctvom voľby Nahrávky sa dostanete na zoznam nahraných relácií. Zeleno zvýraznené číslo udáva počet uložených relácií. V zozname relácií je uvedený stav nahrávania a počet dní, počas ktorých bude nahrávka uložená. Nižšie je informácia o tom, koľko miesta (času) zaberajú uložené relácie.

Vpravo dole sú ponechané voľby pre následnú prácu so zoznamom. Zoznam si môžete upraviť podľa svojich preferencií (zoradenie podľa názvu, dátumu pridania a pod.). Ďalej si reláciu môžete pustiť, pustiť od začiatku, zmazať zo zoznamu, zobraziť jej detail alebo ďalšie možnosti. Voľbu potvrdíte tlačidlom OK alebo tlačidlom príslušnej farby na diaľkovom ovládači.

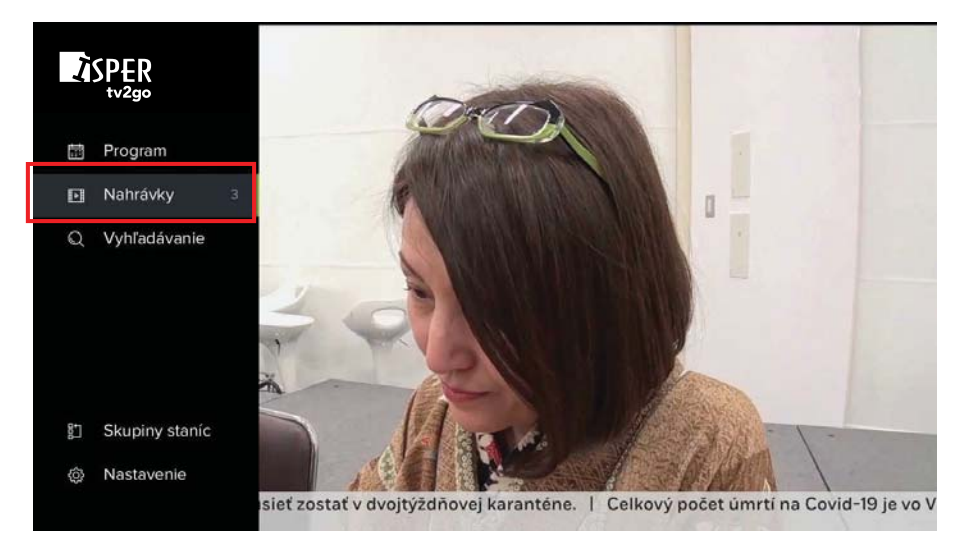

## Nahrané relácie ③

| Správy RTVS "N"         |  |   |
|-------------------------|--|---|
| Športuj doma, Slovensko |  |   |
| Japonská mozaika        |  |   |
|                         |  |   |
|                         |  |   |
|                         |  |   |
|                         |  |   |
|                         |  | - |

Využité 2h Om

www.ispertv2go.sk

Od zač

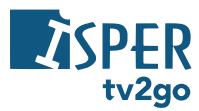

3) Vďaka voľbe Hľadanie môžete nájsť konkrétnu reláciu v dostupnej programovej ponuke.

Pomocou klávesnice na obrazovke začnite písať názov relácie (na pohyb na klávesnici využite kurzorové klávesy a voľbu písmena potvrďte tlačidlom **OK**). Ak budete chcieť napísať číslice alebo vybrané hlásky s diakritikou (sivo sfarbené znaky v pravom hornom rohu každej klávesy), podržte na danej číslici/písmene tlačidlo **OK** dlhšie.

Správny názov si môžete skontrolovať v ľavom hornom rohu obrazovky. Relácie s rovnakým názvom sa zobrazia už po troch napísaných znakoch. Teraz stačí použiť tlačidlo **Späť**), aby ste si zobrazili výsledný zoznam.

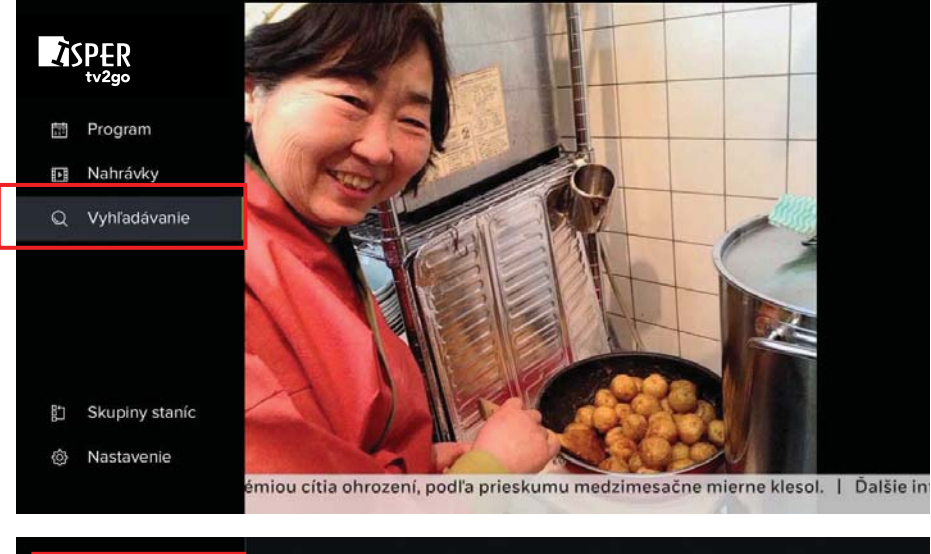

| [zpr]            | Výsledky vyhľadávania                                                                                                    |
|------------------|----------------------------------------------------------------------------------------------------|
| Na prehratie     | Zprávy v českém znakovém jazyce     zpravodajský pořad     Česká republika, 2003     Zprávy ve 12                                          |
|                  | 12:00 zpravodajský bořad                                                                                                    |
| 1 ! 2 ĕ          | 3 <sup>š</sup> 4 <sup>č</sup> 5 <sup>ř</sup> 6 <sup>ž</sup> 7 <sup>ý</sup> 8 <sup>á</sup> 9 <sup>ľ</sup> 0 <sup>é</sup> 🛥 <sup>®</sup> Del |
| q w              | ert <sup>t</sup> zuio <sup>ó</sup> pú                                                                                                    |
| a s              | d <sup>d</sup> f g h j k l ů OK                                                                                                    |
| ^ <sup>+</sup> y | x c v b n <sup>ñ</sup> m , ? . ^                                                                                                    |
|                  |                                                                                                    |

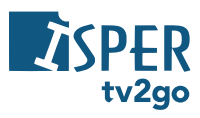

#### 3.2.5.2 Nastavenie užívateľa

1) Vďaka voľbe *Nastavenie používateľa* môžete nastaviť jazyk aplikácie, preferované poradie audia a titulkov, oneskorenie číselnej voľby a PIN kód.

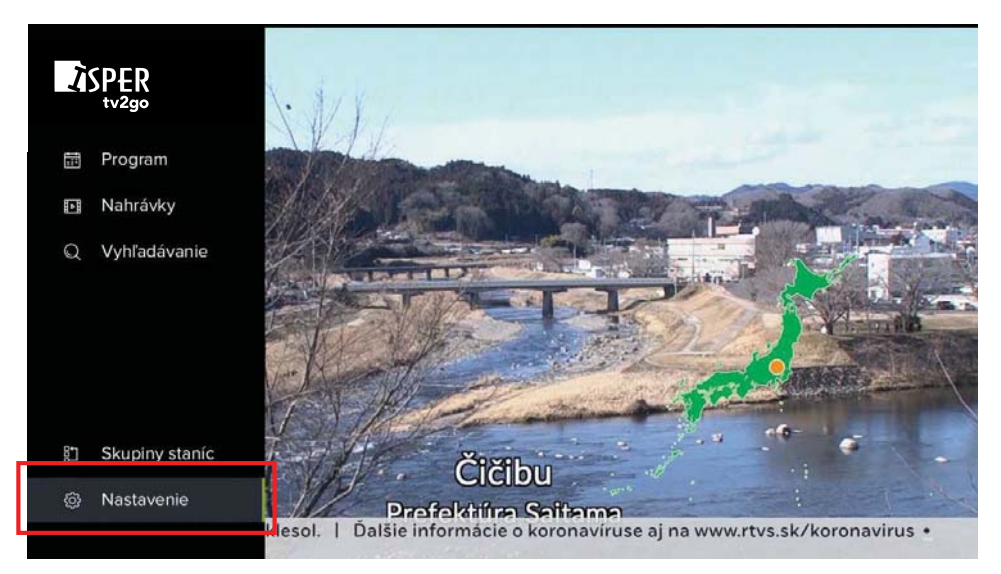

## Nastavenie

| ſ |              |                              |                       |      |
|---|--------------|------------------------------|-----------------------|------|
|   | 8 Užívateľ   | Jazyk aplikácie              | Slovensky             |      |
| ľ | 🕅 Stanica    | Preferované poradie audia    | Slovensky             |      |
|   | 🐼 Obraz      | Preferované poradie titulkov | Slovensky             |      |
|   | 🖹 Zariadenie | Oneskorenie číselnej voľby   | 1 sekunda             | 1    |
|   |              | Tlačidlo TV zobrazí          | Program               |      |
|   |              | Zmena PIN                    | 21                    |      |
|   |              |                              | E.                    |      |
|   |              |                              |                       |      |
|   |              |                              | delka 4. mája v rámci | uvoľ |
|   |              |                              |                       |      |

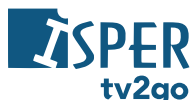

2) V podsekcii Jazyk aplikácie si môžete zvoliť jazyk všetkých popisov v aplikácii.

| Ν   | lastavenie |                              |           |   |           |
|-----|------------|------------------------------|-----------|---|-----------|
| 8   | Užívateľ   | Jazyk aplikácie              |           |   | Česky     |
| (A) | Stanica    | Preferované poradie audia    |           |   | Anglicky  |
| 3   | Obraz      | Preferované poradie titulkov | Slovensky | 0 | Slovensky |
| J.  | Zariadenie | Oneskorenie číselnej voľby   | 1 sekunda |   | Nemecky   |
|     |            | Tlačidlo TV zobrazí          | Program   |   |           |
|     |            | Zmena PIN                    |           |   |           |
|     |            |                              |           |   |           |
|     |            |                              |           |   |           |
|     |            |                              |           |   |           |
|     |            |                              |           |   |           |

 V podsekcii <u>Preferované poradie audia</u> si môžete zvoliť, aká zvuková stopa relácie bude primárne aktívna.

| Nastavenie   |                              |           |           |  |
|--------------|------------------------------|-----------|-----------|--|
| 8 Užívateľ   | Jazyk aplikácie              | Slovensky | Slovensky |  |
| 🕅 Stanica    | Preferované poradie audia    |           | Česky     |  |
| 🐼 Obraz      | Preferované poradie titulkov | Slovensky | Anglicky  |  |
| 🖹 Zariadenie | Oneskorenie číselnej voľby   | 1 sekunda | Nemecky   |  |
|              | Tlačidlo TV zobrazí          | Program   |           |  |
|              | Zmena PIN                    |           |           |  |
|              |                              |           |           |  |
|              |                              |           |           |  |

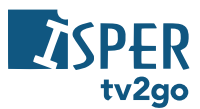

 V podsekcii <u>Preferované poradie titulkov</u> si môžete zvoliť, aké titulky sa vám budú zobrazovať prednostne (ak sú k dispozícii).

| Nastavenie   |                              |           |           |
|--------------|------------------------------|-----------|-----------|
| 8 Užívateľ   | Jazyk aplikácie              |           | Slovensky |
| 🖗 Stanica    | Preferované poradie audia    |           | Česky     |
| 🐼 Obraz      | Preferované poradie titulkov |           | Anglicky  |
| 🖹 Zariadenie | Oneskorenie číselnej voľby   | 1 sekunda | Nemecky   |
|              | Tlačidlo TV zobrazí          | Program   |           |
|              | Zmena PIN                    |           |           |
|              |                              |           |           |
|              |                              |           |           |
|              |                              |           |           |

5) V podsekcii <u>Oneskorenie číselnej voľby</u> si môžete nastaviť odmlku v zobrazení požadovaného kanálu po zadaní číselnej voľby na diaľkovom ovládači.

| Nastavenie   |                              |         |             |
|--------------|------------------------------|---------|-------------|
| 8 Užívateľ   | Jazyk aplikácie              |         | 0.5 sekúnd  |
| 🖗 Stanica    | Preferované poradie audia    |         | ⊙ 1 sekunda |
| 🐼 Obraz      | Preferované poradie titulkov |         | 2 sekundy   |
| 🖹 Zariadenie | Oneskorenie číselnej voľby   |         | 3 sekundy   |
|              | Tlačidlo TV zobrazí          | Program | 4 sekundy   |
|              | Zmena PIN                    |         | 🔿 5 sekúnd  |
|              |                              |         |             |

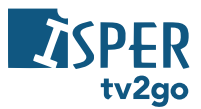

6) V podsekcii <u>Tlačidlo TV zobrazí</u> si je možné nastaviť funkciu tlačidla **TV** na diaľkovom ovládači. Vybrať môžete medzi zobrazením elektronického programového sprievodcu (EPG) alebo zobrazením prechádzajúcich a nasledujúcich relácií na konkrétnom kanáli.

| Nastavenie   |                              |           |                                     |
|--------------|------------------------------|-----------|-------------------------------------|
| 8 Užívateľ   | Jazyk aplikácie              |           | Program                             |
| 🖗 Stanica    | Preferované poradie audia    | Slovensky | <ul> <li>Relácie stanice</li> </ul> |
| 🐼 Obraz      | Preferované poradie titulkov |           |                                     |
| 🖹 Zariadenie | Oneskorenie číselnej voľby   | 1 sekunda |                                     |
|              | Tlačidlo TV zobrazí          |           |                                     |
|              | Zmena PIN                    |           |                                     |

7) V podsekcii Zmena PIN môžete nastaviť PIN pre sprístupnenie zamknutých kanálov.

| Ν   | astavenie  |                              |           |  |
|-----|------------|------------------------------|-----------|--|
| 8   | Užívateľ   | Jazyk aplikácie              |           |  |
| (A) | Stanica    | Preferované poradie audia    |           |  |
| 3   | Obraz      | Preferované poradie titulkov | Slovensky |  |
| N)  | Zariadenie | Oneskorenie číselnej voľby   | 1 sekunda |  |
|     |            | Tlačidlo TV zobrazí          | Program   |  |
|     |            | Zmena PIN                    |           |  |
|     |            |                              |           |  |
|     |            |                              |           |  |
|     |            |                              |           |  |

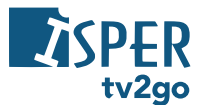

#### 3.2.5.3 Nastavenie staníc

1) Prostredníctvom položky *Stanica* môžete nastaviť skupiny staníc, hľadanie v zamknutých staniciach a zamykanie staníc.

| Nastavenie   |                         |          | 1 2.3                                    |
|--------------|-------------------------|----------|------------------------------------------|
| 8 Užívateľ   | Skupiny stanic          | Televize | 1 1 1 1 1 1                              |
| ᅅ Stanica    | Vyhľadávať v zamknutých |          | A CARLER                                 |
| 🐼 Obraz      | Zamykanie staníc        |          |                                          |
| 🖹 Zariadenie |                         |          | 1. 1. 1. 1. 1. 1.                        |
|              |                         |          | A. Carlos                                |
|              |                         |          | 1. 1. 1. 1. 1. 1. 1. 1. 1. 1. 1. 1. 1. 1 |
|              |                         |          | 1                                        |
|              |                         |          |                                          |
|              |                         |          | ste Wu-chan, z ktorého sa c              |

 V podsekcii <u>Skupiny staníc</u> si môžete upraviť poradie jednotlivých kanálov a upraviť súčasný (alebo vytvoriť vlastný) zoznam kanálov (prostredníctvom odkazu *Editácia skupín*).

| Nastavenie   |                         |          |                 |
|--------------|-------------------------|----------|-----------------|
| 8 Užívateľ   | Skupiny staníc          | Televize |                 |
| 🕅 Stanica    | Vyhľadávať v zamknutých | Nie      | 🔘 Rádia         |
| 🐼 Obraz      | Zamykanie staníc        |          |                 |
| 📥 Zariadenie |                         |          |                 |
|              |                         |          |                 |
|              |                         |          |                 |
|              |                         |          |                 |
|              |                         |          | Editácia skupín |

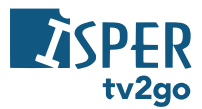

 V skupinách staníc sa vám zobrazia aktuálne zoznamy s dostupnými kanálmi. Zoznamy Televízie a Rádia sú nastavené systémovo, nie je možné ich odstrániť.

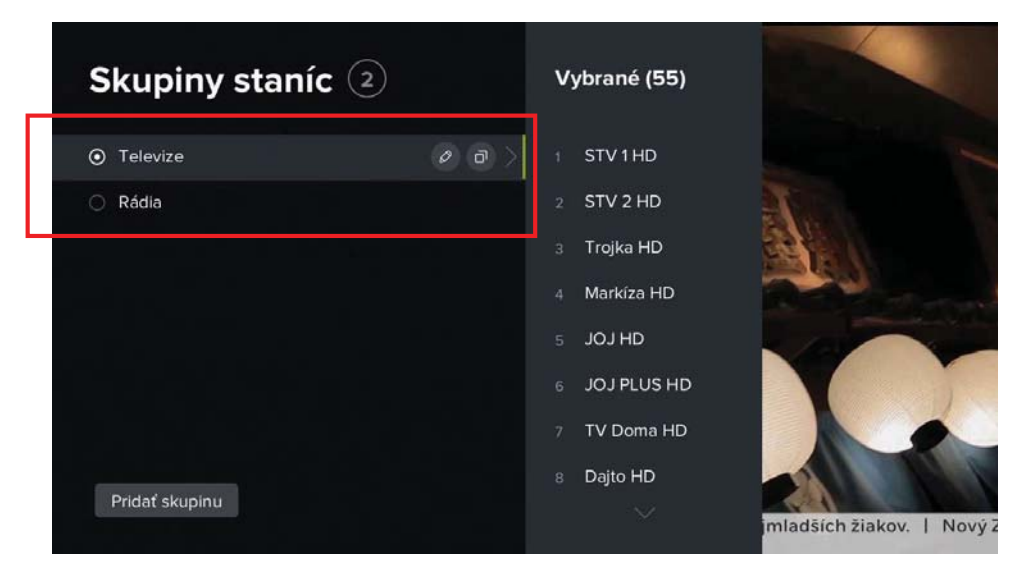

 Ak si želáte zmeniť poradie kanálov, prejdite cez kurzorové tlačidlo vpravo do zoznamu dostupných kanálov.

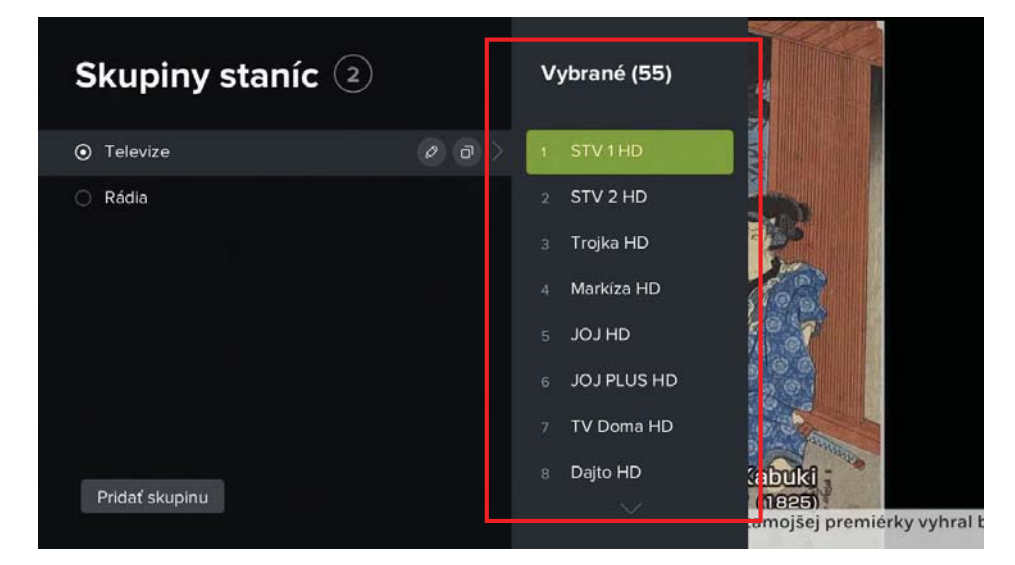

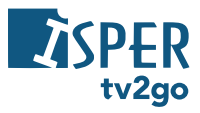

 Kurzorovými tlačidlami nahor/nadol prejdite na kanál, ktorého poradie chcete upraviť, a stlačte tlačidlo OK. Pri danom kanáli sa potom zobrazí drobný príznak pre posun v ponuke.

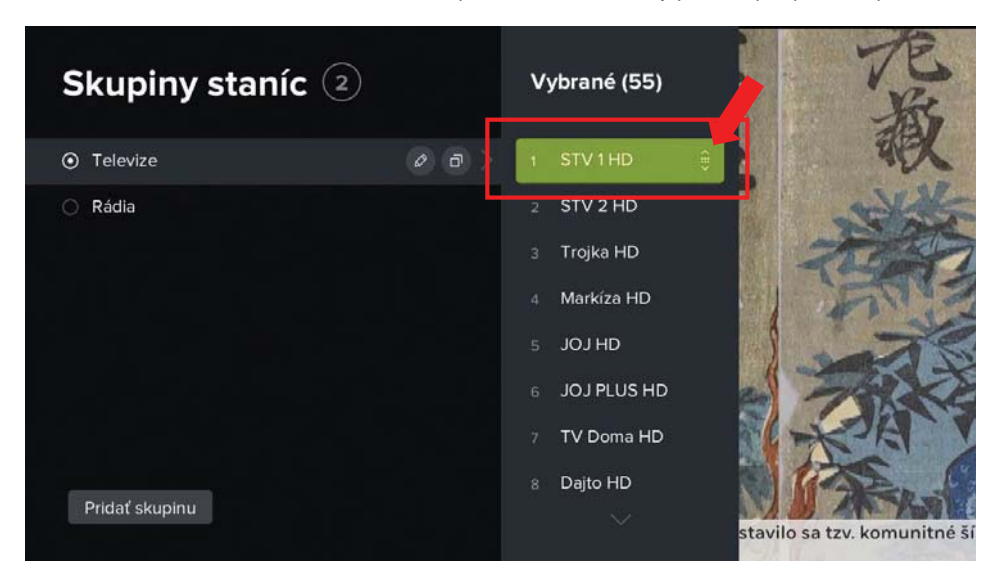

 Teraz pomocou kurzorových tlačidiel nahor/nadol presuňte kanál na požadovanú pozíciu a voľbu potvrďte tlačidlom OK. Týmto spôsobom môžete zmeniť poradie všetkých dostupných kanálov.

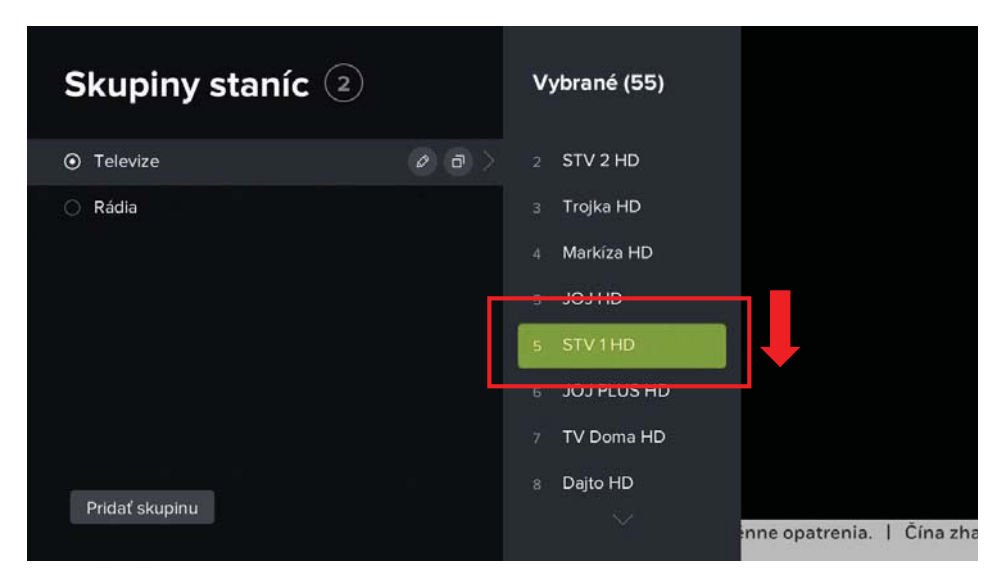

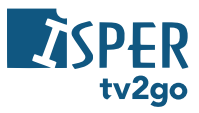

 Po stlačení tlačidla Späť alebo po presune do zoznamu skupiny staníc sa vás systém opýta na potvrdenie zmien. Zoznam uložíte voľbou Áno.

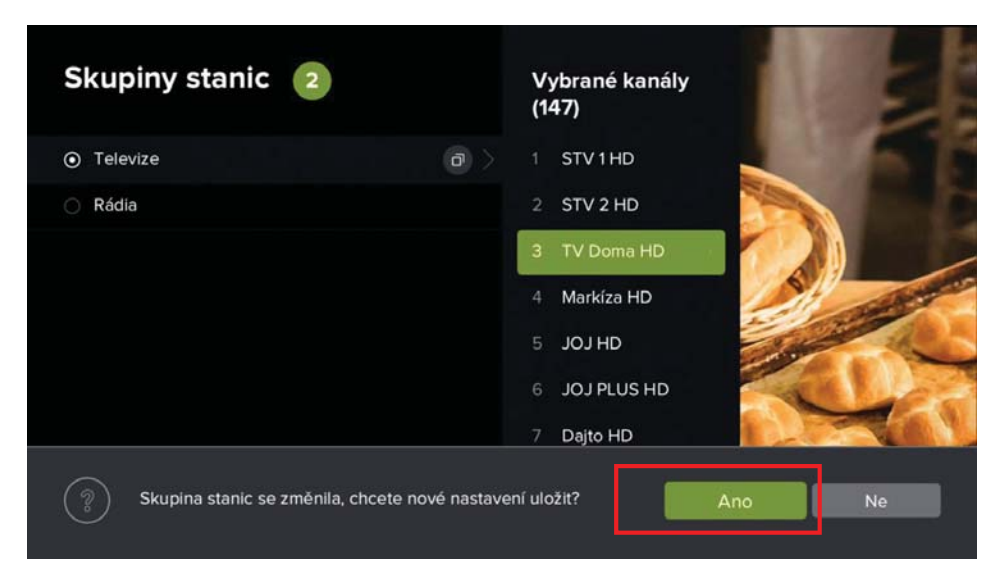

 Ak si chcete vytvoriť zoznam podľa svojich preferencií, prejdite kurzorovými tlačidlami na možnosť *Pridať skupinu*.

| Skupiny staníc 🝳 |       | Vybrané (28)                          |                         |
|------------------|-------|---------------------------------------|-------------------------|
| ● Televize       |       | 1 Anténa Hitrádio                     |                         |
| 🔿 Rádia          | 0 0 > | BBC World<br><sup>2</sup> Service ZET |                         |
|                  |       | 3 Europa 2                            |                         |
|                  |       | 4 Fun Rádio                           |                         |
|                  |       | 5 Jemné Melódie                       |                         |
|                  |       | 6 Proglas                             |                         |
|                  |       | Radio Slovakia<br>7 International     |                         |
| Pridať skupinu   |       | 8 Rádio 7                             | z Kuby.   Saudská Arábi |

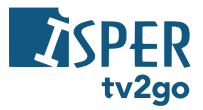

 Zadajte názov vlastnej skupiny kanálov a potvrďte ho tlačidlom OK. O vytvorení vlastnej skupiny budete informovaní hlásením.

|  |   |    |   |  |   |   |   | zo | νzn | am |   |   |   |   |   |   |  |   |   |   | ] | ] |  |   |   |    |   |    |   |  |
|--|---|----|---|--|---|---|---|----|-----|----|---|---|---|---|---|---|--|---|---|---|---|---|--|---|---|----|---|----|---|--|
|  |   | ĕ  |   |  |   |   | č | 4  |     |    | 5 |   | ž |   |   | ý |  | á | 8 |   |   | 9 |  | 0 |   | •× | • | De |   |  |
|  | q |    | w |  | e |   |   |    |     |    |   |   |   | z |   |   |  |   |   |   |   |   |  | p |   |    | ú |    |   |  |
|  | e | l. |   |  |   | d | ď |    | f   |    |   | g |   |   | h |   |  |   |   | ĸ |   |   |  |   | ů |    | 6 | ок | Č |  |
|  |   | У  |   |  |   |   |   |    |     |    |   |   | b |   |   |   |  | m |   |   |   |   |  |   |   |    | 1 |    |   |  |
|  |   |    |   |  |   |   |   |    |     |    |   |   |   |   |   |   |  |   |   |   |   |   |  |   |   |    |   |    |   |  |
|  |   |    |   |  |   |   |   |    |     |    |   |   |   |   |   |   |  |   |   |   |   |   |  |   |   |    |   |    |   |  |
|  |   |    |   |  |   |   | - | ~  |     |    |   |   |   |   |   |   |  |   |   |   |   |   |  |   |   |    |   |    |   |  |

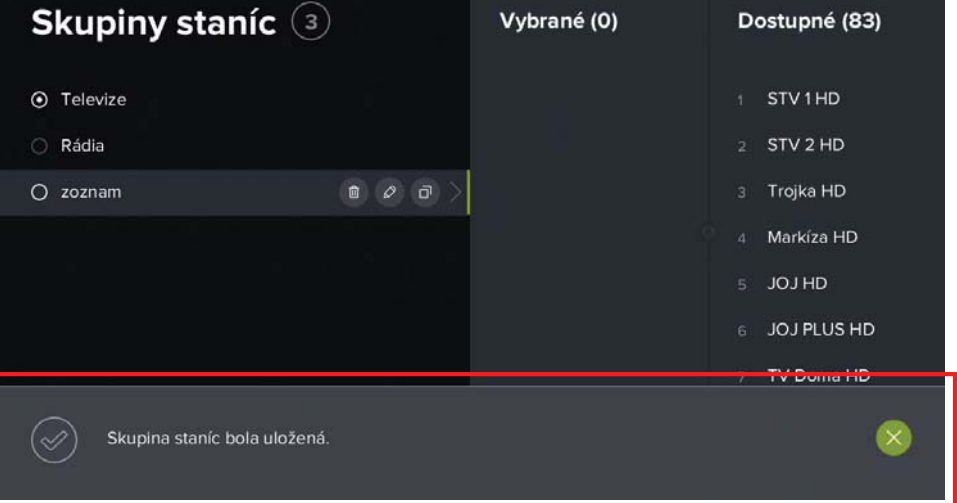

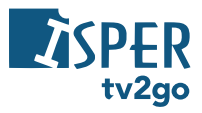

10) V zozname kanálov sa zobrazí vami vytvorený zoznam. Teraz prejdite kurzorovým tlačidlom vpravo na dostupné kanály v ľavej časti obrazovky. Vyberte si kanál, ktorý chcete do zoznamu pridať, a stlačte tlačidlo OK. Kanál sa potom pridá do vášho zoznamu. Týmto spôsobom môžete pridať ďalšie požadované kanály.

| Skupiny staníc $\Im$                              | )            | Vybrané (0)                                                                      | Dostupné (83)                                                                                                    |
|---------------------------------------------------|--------------|----------------------------------------------------------------------------------|----------------------------------------------------------------------------------------------------|
| ⊙ Televize                                        |              |                                                                                  | 1 STV1HD                                                                                                    |
| 🔿 Rádia                                           |              | 1                                                                                | 2 STV 2 HD                                                                                                    |
| 🔿 zoznam                                          |              |                                                                                  | 3 Trojka HD                                                                                                    |
|                                                   |              | 4                                                                                | 4 Markíza HD                                                                                                    |
|                                                   |              |                                                                                  | 5 JOJ HD                                                                                                    |
|                                                   |              |                                                                                  | 6 JOJ PLUS HD                                                                                                    |
|                                                   |              |                                                                                  | 7 TV Doma HD                                                                                                    |
|                                                   |              |                                                                                  | 8 Dajto HD                                                                                                    |
| Pridat skupinu                                    |              |                                                                                  |                                                                                                    |
|                                                   |              |                                                                                  |                                                                                                    |
|                                                   |              |                                                                                  |                                                                                                    |
| Skupiny staníc $\Im$                              | )            | Vybrané (5)                                                                      | Dostupné (78)                                                                                                    |
| Skupiny staníc $(3)$<br><sup>©</sup> Televize     | )            | Vybrané (5)<br>1 STV 1 HD                                                        | <b>Dostupné (78)</b><br>1 STV 2 HD                                                                                                    |
| Skupiny staníc 3<br>© Televize<br>© Rádia         | )            | Vybrané (5)<br>1 STV 1 HD<br>2 Trojka HD                                         | <b>Dostupné (78)</b><br>1 STV 2 HD<br>2 Markiza HD                                                                                                    |
| Skupiny staníc 3<br>• Televize<br>Rádia<br>zoznam | )            | Vybrané (5)<br>1 STV 1 HD<br>2 Trojka HD<br>3 JOJ HD                             | Dostupné (78)<br>1 STV 2 HD<br>2 Markíza HD<br>3 JOJ PLUS HD                                                                                                    |
| Skupiny staníc 3<br>• Televize<br>Rádia<br>zoznam | )            | Vybrané (5)<br>1 STV 1 HD<br>2 Trojka HD<br>3 JOJ HD<br>4 TV Doma HD             | Dostupné (78)<br>1 STV 2 HD<br>2 Markíza HD<br>3 JOJ PLUS HD<br>4 Dajto HD                                                                                                    |
| Skupiny staníc 3<br>• Televize<br>Rádia<br>zoznam | )<br>m Ø Ə > | Vybrané (5)<br>1 STV 1 HD<br>2 Trojka HD<br>3 JOJ HD<br>4 TV Doma HD<br>5 WAU HD | Dostupné (78)          1       STV 2 HD         2       Markíza HD         3       JOJ PLUS HD         4       Dajto HD         5       TA 3 HD                                                             |
| Skupiny staníc 3<br>• Televize<br>Rádia<br>zoznam | )            | Vybrané (5)<br>1 STV 1 HD<br>2 Trojka HD<br>3 JOJ HD<br>4 TV Doma HD<br>5 WAU HD | Dostupné (78)          1       STV 2 HD         2       Markíza HD         3       JOJ PLUS HD         4       Dajto HD         5       TA 3 HD         6       Nova<br>International                       |
| Skupiny staníc 3<br>• Televize<br>Rádia<br>zoznam | )            | Vybrané (5)<br>1 STV 1 HD<br>2 Trojka HD<br>3 JOJ HD<br>4 TV Doma HD<br>5 WAU HD | <ul> <li>Dostupné (78)</li> <li>STV 2 HD</li> <li>Markíza HD</li> <li>JOJ PLUS HD</li> <li>JOJ PLUS HD</li> <li>Dajto HD</li> <li>TA 3 HD</li> <li>Nova<br/>International</li> <li>Prima Plus HD</li> </ul> |

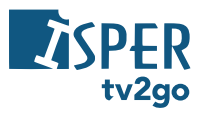

 Ak ste s vytvoreným zoznamom spokojní, stlačte na ovládači tlačidlo Späť. Aplikácia sa vás opýta na uloženie zoznamu, ktoré potvrdíte tlačidlom Áno. Uloženie bude potvrdené hlásením.

| 78) |
|-----|
|     |
| þ   |
| нр  |
|     |
|     |
| al  |
| HD  |
| 6   |

| Skupiny staníc ③                   | Vybrané (5)             | Dostupné (78)                                       |
|------------------------------------|-------------------------|-----------------------------------------------------|
| ⊙ Televize                         | 1 STV1HD                | 1 STV 2 HD                                          |
| O Rádia<br>O zoznam                | 2 Trojka HD<br>3 JOJ HD | <ol> <li>Markiza HD</li> <li>JOJ PLUS HD</li> </ol> |
|                                    | 4 TV Doma HD            | 4 Dajto HD                                          |
|                                    | 5 WAU HD                | 5 TA 3 HD<br><sup>6</sup> Nova<br>International     |
| Skupina staníc bola aktualizovaná. |                         | - 7 Prime Plus HD                                   |

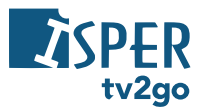

12) S uloženým zoznamom kanálov môžete ďalej pracovať – je možné ho zmazať, zmeniť jeho názov alebo skopírovať do nového zoznamu kanálov. Takisto môžete meniť aj poradie kanálov (spôsobom opísaným vyššie). Medzi jednotlivými voľbami opäť prepínate pomocou kurzorových tlačidiel, voľbu potvrdzujete tlačidlom OK.

| Skupiny staníc ③ | Vybrané (5)  | Dostupné (78)                    |
|------------------|--------------|----------------------------------|
| ⊙ Televize       | 1 STV1HD     | 1 STV 2 HD                       |
| 🔿 Rádia          | 2 Trojka HD  | 2 Markíza HD                     |
| 🔿 zoznam 💼 🖉 🗗 🗦 | 3 JOI HD     | 3 JOJ PLUS HD                    |
|                  | 4 TV Doma HD | 4 Dajto HD                       |
|                  | 5 WAU HD     | 5 TA 3 HD                        |
|                  |              | 6 Nova<br>International          |
|                  |              | 7 Prima Plus HD                  |
|                  |              | Arena Sport 2<br><sup>8</sup> HD |
| Pridat skupinu   |              |                                  |

13) V podsekcii <u>Hľadať v zamknutých staniciach</u> môžete nastaviť, či sa vám vo výsledkoch vyhľadávania zobrazia aj relácie zo zamknutých kanálov.

| Ν   | astavenie           |                         |          |       |
|-----|---------------------|-------------------------|----------|-------|
| \$  | Užívateľ            | Skupiny staníc          | Televize | 🔿 Áno |
| (A) | Stanica             | Vyhľadávať v zamknutých |          | ⊙ Nie |
|     | Obraz<br>Zariadenie | Zamykanie stanic        |          |       |

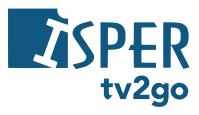

14) V podsekcii <u>Zamykanie staníc</u> môžete nastaviť kanály, ktoré bude možné sledovať iba po zadaní PIN kódu.

| Nastavenie   |                         |          |              |
|--------------|-------------------------|----------|--------------|
| & Užívateľ   | Skupiny staníc          | Televize | STV1HD       |
| (A) Stanica  | Vyhľadávať v zamknutých | Nie      | O STV 2 HD   |
| 🐼 Obraz      | Zamykanie staníc        |          | 🔿 Trojka HD  |
| 🗟 Zariadenie |                         |          | 🔘 Markíza HD |
|              |                         |          | O JOJ HD     |
|              |                         |          | JOJ PLUS HD  |
|              |                         |          | 🔿 TV Doma HD |
|              |                         |          |              |
|              |                         |          |              |

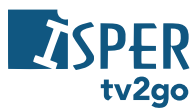

#### 3.2.5.4 Nastavenie obrazu

1) V rámci podsekcie *Obraz* môžete nastaviť režim videovýstupu, pomer strán, prispôsobenie obrazu, skrytie OSD (ovládacích prvkov) a súvisiace relácie.

| Nastavenie      |                     |           |                            |
|-----------------|---------------------|-----------|----------------------------|
| 8 Užívateľ      | Režim video výstupu | 720p      | - Y - De                   |
| 🕼 Stanica       | Pomer strán         | 16:9      |                            |
| 反 Obraz         | Prispôsobenie       | Žádné     |                            |
| -<br>Zariadenie | Skrývať OSD         | 10 sekúnd | The                        |
|                 | Súvisiace relácie   | Áno       | The second                 |
|                 |                     |           |                            |
|                 |                     |           | Here and a second          |
|                 |                     |           |                            |
|                 |                     |           | okopy 794.   Španielsko: [ |

2) V podsekcii <u>Režim video výstupu</u> môžete nastaviť kvalitu obrazu. Odporúčame vybrať medzi režimom 720p a 1080p (v závislosti od typu televízora, uhlopriečky televízora a vašej vzdialenosti od televízora môže výstup 720p zaistiť lepší dojem z obrazu). Toto nastavenie sa týka iba pripojenia set-top-boxu prostredníctvom HDMI kábla.

| Nastavenie   |                     |           |         |
|--------------|---------------------|-----------|---------|
| & Užívateľ   | Režim video výstupu | 720p      | 🔘 576p  |
| 🕅 Stanica    | Pomer strán         | 16:9      | ⊙ 720p  |
| ୟୁ Obraz     | Prispôsobenie       | Žádné     | O 1080p |
| 🗟 Zariadenie | Skrývať OSD         | 10 sekúnd |         |
|              | Súvisiace relácie   | Ano       |         |
|              |                     |           |         |

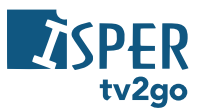

 V podsekcii <u>Pomer strán</u> môžete nastaviť pomer strán obrazu. Odporúčame ponechať pomer 16:9.

| Nastavenie   |                     |           |        |
|--------------|---------------------|-----------|--------|
| 8 Užívateľ   | Režim video výstupu | 720p      | O 4:3  |
| 似 Stanica    | Pomer strán         |           | ⊙ 16:9 |
| තු Obraz     | Prispôsobenie       | Žádné     |        |
| 🗟 Zariadenie | Skrývať OSD         | 10 sekúnd |        |
|              | Súvisiace relácie   | Áno       |        |
|              |                     |           |        |

 V podsekcii <u>Prispôsobenie</u> môžete nastaviť prispôsobenie obrazu. Odporúčame ponechať možnosť Žiadne.

| Nastavenie   |                     |           |   |           |
|--------------|---------------------|-----------|---|-----------|
| 8 Užívateľ   | Režim video výstupu | 720p      |   | Proporčné |
| 哟 Stanica    | Pomer strán         | 16:9      |   | Orezanie  |
| තු Obraz     | Prispôsobenie       | Źádné     | 0 | Żádné     |
| 🗟 Zariadenie | Skrývať OSD         | 10 sekúnd |   |           |
|              | Súvisiace relácie   |           |   |           |
|              |                     |           |   |           |

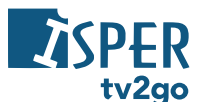

 V podsekcii <u>Skrývať OSD</u> môžete nastaviť, po akom čase sa má vypnúť zobrazenie ovládacích prvkov (napr. posúvač, ukážka relácie, ikony, sprievodné texty a pod.).

| Nastavenie   |                     |           |            |
|--------------|---------------------|-----------|------------|
| 8 Užívateľ   | Režim video výstupu | 720p      | 3 sekundy  |
| (A) Stanica  | Pomer strán         | 16:9      | 🔘 5 sekúnd |
| 🐼 Obraz      | Prispôsobenie       | Žádné     | 10 sekúnd  |
| 🗟 Zariadenie | Skrývať OSD         | 10 sekúnd | 🔘 1 minúta |
|              | Súvisiace relácie   | Áno       | ) Nikdy    |

6) V podsekcii <u>Súvisiace relácie</u> si môžete nastaviť zobrazenie súvisiacich relácií.

| Nastavenie    |                     |           |       |
|---------------|---------------------|-----------|-------|
| & Užívateľ    | Režim video výstupu | 720p      | ⊙ Ano |
| 🖗 Stanica     | Pomer strán         | 16:9      | O Nie |
| 🐼 Obraz       | Prispôsobenie       | Žádné     |       |
| යි Zariadenie | Skrývať OSD         | 10 sekúnd |       |
|               | Súvisiace relácie   | Áno       |       |
|               |                     |           |       |
|               |                     |           |       |

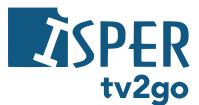

#### 3.2.5.1 Nastavenie zariadenia

1) V rámci podsekcie *Zariadenie* môžete zobraziť informácie o zariadení, nastaviť automatické vypnutie a zamykanie alebo reštartovať zariadenie.

| Nastavenie |                                           |                 |                                                                                                    |
|------------|-------------------------------------------|-----------------|----------------------------------------------------------------------------------------------------|
| & Užívateľ | Informácie o zariadení                    |                 | Contraction of the second second seco |
| ₩ Stanica  | Automatické vypnutie                      | 4 hodiny        |                                                                                                    |
| යා Obraz   | Automaticke zamykanie<br>Povoliť animácie | io minut<br>Ano |                                                                                                    |
|            | Reštartovať aplikáciu                     |                 |                                                                                                    |
|            |                                           |                 |                                                                                                    |

 V podsekcii <u>informácie o zariadení</u> sa vám zobrazia detailné informácie o vašom set-topboxe. Tieto informácia sa vám môžu hodiť pri hlásení prípadných problémov s ISPER TV2GO.

| Nastavenie   |                        |          |                                        |
|--------------|------------------------|----------|----------------------------------------|
| 👃 Užívateľ   | Informácie o zariadení |          | IP adresa:<br>10.1.194.181             |
| 例 Stanica    | Automatické vypnutie   | 4 hodiny | MAC adresa:<br>c8:52:61:d5:2e:a7       |
| 🐼 Obraz      | Automatické zamykanie  | 10 minút | Image:                                 |
| 🗟 Zariadenie | Povoliť animácie       | Áno      | 20200106                               |
|              | Reštartovať aplikáciu  |          | Firmware:<br>4.1.76                    |
|              |                        |          | Výrobca:<br>ARRIS                      |
|              |                        |          | Model:<br>VIP4205                      |
|              |                        |          | <sup>Typ:</sup><br>VIP42x5_5_2 - VIP1x |

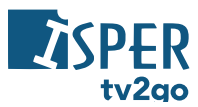

3) V podsekcii Automatické vypnutie si môžete nastaviť čas, po ktorom sa set-top-box vypne.

| Nastavenie   |                        |          |            |
|--------------|------------------------|----------|------------|
| 8 Užívateľ   | Informácie o zariadení |          | 30 sekúnd  |
| 🖗 Stanica    | Automatické vypnutie   | 4 hodiny | 🔿 5 minút  |
| 🐼 Obraz      | Automatické zamykanie  | 10 minút | 2 hodiny   |
| 🗟 Zariadenie | Povoliť animácie       | Áno      | • 4 hodiny |
|              | Reštartovať aplikáciu  |          | 🔘 8 hodín  |
|              |                        |          | 🔘 16 hodín |
|              |                        |          | 🔘 24 hodín |
|              |                        |          |            |
|              |                        |          |            |

 V podsekcii <u>Automatické zamykanie</u> si môžete nastaviť čas, po akom sa opäť zamknú predtým odomknuté kanály.

| Nastavenie   |                        |          |            |
|--------------|------------------------|----------|------------|
| & Užívateľ   | Informácie o zariadení |          | 🔘 1 minúta |
| 🖓 Stanica    | Automatické vypnutie   | 4 hodiny | 2 minúty   |
| 🐼 Obraz      | Automatické zamykanie  | 10 minút |            |
| 🖻 Zariadenie | Povoliť animácie       | Áno      | 1 hodina   |
|              | Reštartovať aplikáciu  |          | 2 hodiny   |

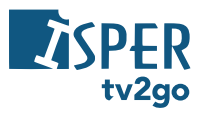

5) V podsekcii *Povoliť animácie* môžete vypnúť/zapnúť animáciu ovládacích prvkov.

| Nastavenie   |                        |          | B     |
|--------------|------------------------|----------|-------|
| & Užívateľ   | Informácie o zariadení |          | ⊙ Ano |
| 🖗 Stanica    | Automatické vypnutie   | 4 hodiny | O Nie |
| 🐼 Obraz      | Automatické zamykanie  | 10 minút |       |
| 🗟 Zariadenie | Povoliť animácie       | А́по     |       |
|              | Reštartovať aplikáciu  |          |       |

6) Na reštart set-top-boxu zvoľte podsekciu <u>Reštartovať aplikáciu</u>.

| Nastavenie   |                        |          |
|--------------|------------------------|----------|
| & Užívateľ   | Informácie o zariadení |          |
| (A) Stanica  | Automatické vypnutie   | 4 hodiny |
| 🐼 Obraz      | Automatické zamykanie  | 10 minút |
| 🗟 Zariadenie | Povoliť animácie       | Áno      |
|              | Reštartovať aplikáciu  |          |
|              |                        |          |
|              |                        |          |
|              |                        |          |
|              |                        |          |

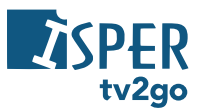

## 4. Sledovanie ISPER TV2GO na mobilnom zariadení

Najprv je treba do mobilu či tabletu stiahnuť aplikáciu **ISPER TV2GO** – na Google Play (Android) alebo v App Store (iOS). Do aplikácie sa prihlásite pomocou údajov, ktoré dostanete po aktivácii služby.

Do aplikácie sa prihlásite pomocou údajov, ktoré od nás dostanete po aktivácii služby. Po prihlásení sa vám zobrazí úvodný prehľad, na ktorom nájdete naše tipy, prehľad najlepšie hodnotených relácií a skupiny relácií podľa konkrétnej kategórie (napr. seriály, drámy, animované a pod.).

V spodnej časti displeja sú zobrazené ikony hlavných kategórií:

- Domov úvodný rázcestník.
- Naživo zobrazenie aktuálne vysielanej relácie.
- Program programový sprievodca.
- Nahraté zoznam vami uložených relácií.
- Hľadanie vyhľadanie konkrétnej relácie.

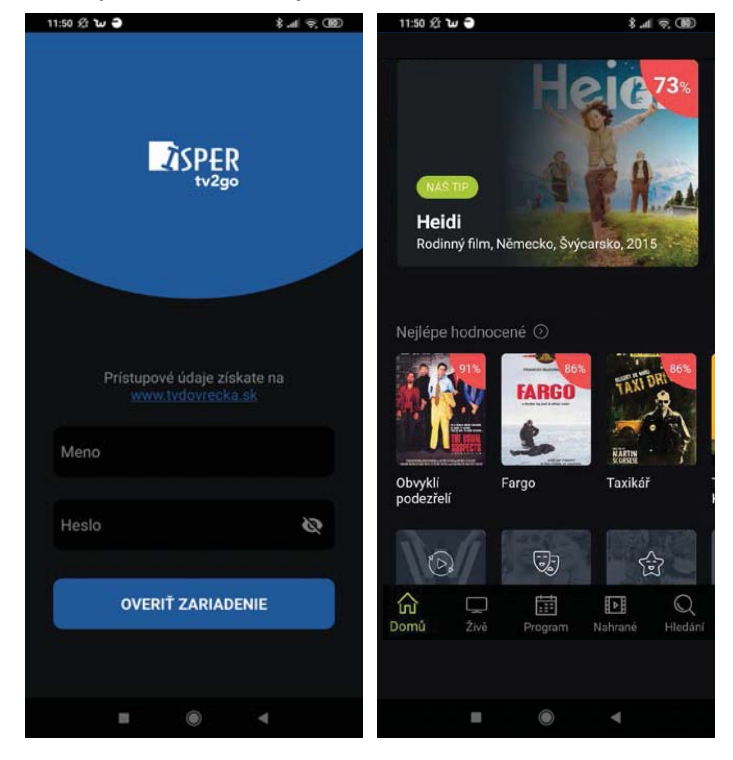

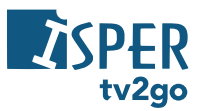

Kategória **Naživo** vám zobrazí prehľad aktuálne vysielaných relácií na dostupných kanáloch. Reláciu si spustíte ťuknutím na názov relácie. Po ďalšom ťuknutí na displej sa vám zobrazia ikonky na prácu s reláciou – nahrať reláciu, zobraziť informácie o relácii a upraviť nastavenia (kvalita streamu a dostupné zvukové stopy).

Otočením telefónu na šírku sa vám relácia zobrazí na celom displeji. Ak na displej ťuknete ešte raz, môžete opäť pracovať s nastavením relácie, prípadne sa pozrieť na prehľad relácií, ktoré sa práve vysielajú na ostatných kanáloch.

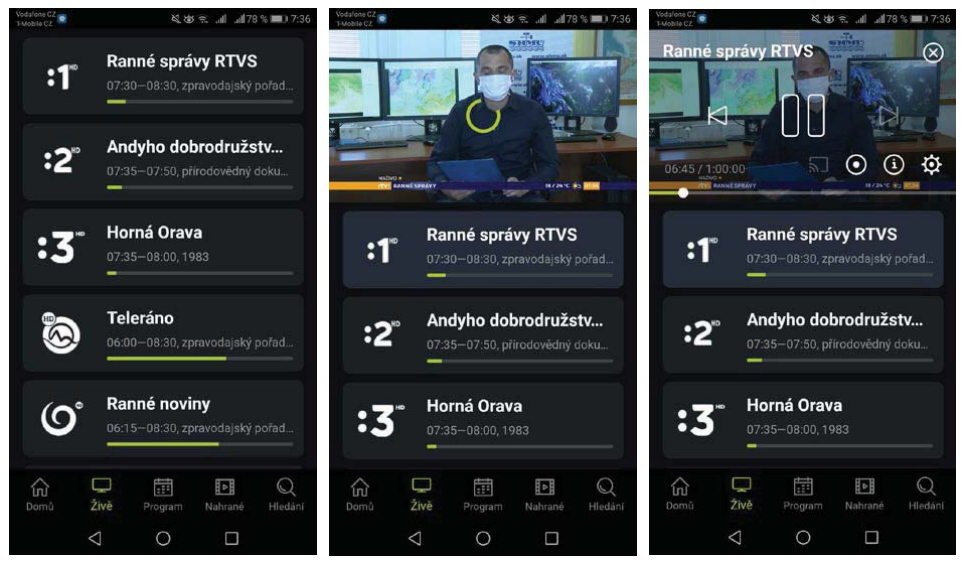

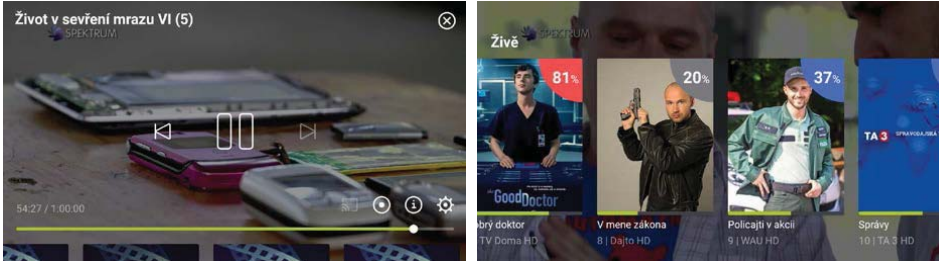

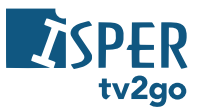

Kategória **Program** vám zobrazí programového sprievodcu. V hornej časti displeja si môžete zvoliť deň, ktorého program chcete zobraziť. Následne listujete medzi dostupnými kanálmi (pohybom nadol a nahor) a na časovej osi (pohybom vľavo a vpravo). Detail relácie si otvoríte ťuknutím na názov relácie. Následne si reláciu môžete prehrať (ikona *Prehrať*) alebo môžete zobraziť informácie o relácii, jednotlivých epizódach a podobných reláciách (ikona *Viac*).

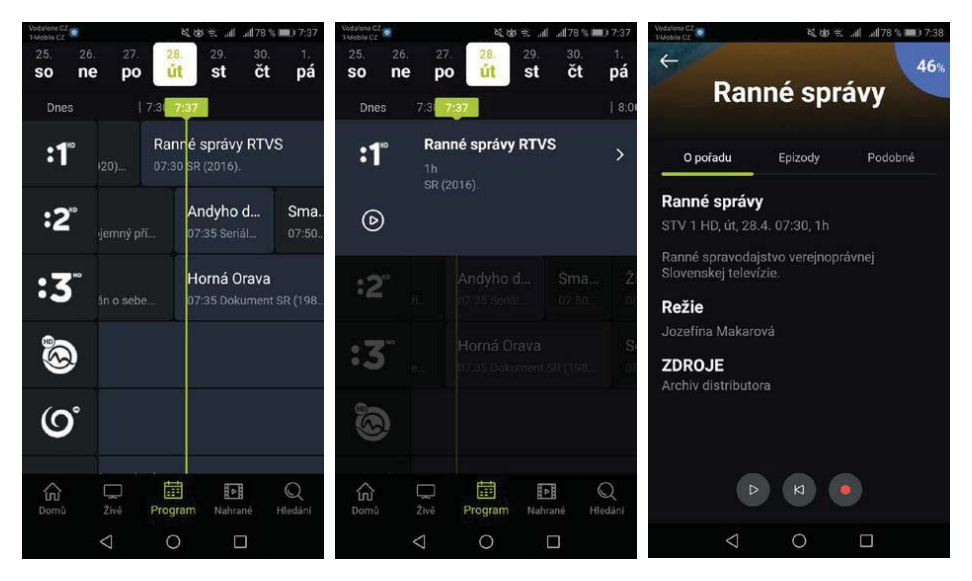

Kategória **Nahraté** vám zobrazí vami uložené relácie. V spodnej časti displeja sa zobrazuje informácia o tom, koľko miesta (času) zaberajú uložené relácie.

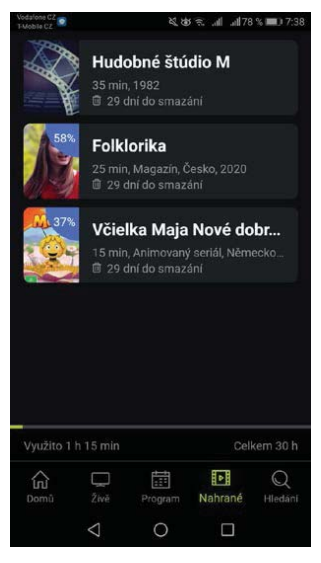

www.ispertv2go.sk

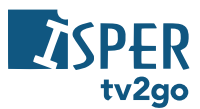

Kategória **Hľadanie** vám umožní vyhľadať konkrétne relácie. Ak chcete vyhľadať reláciu, zadajte minimálne 3 prvé znaky, aplikácia vám následne ponúkne výsledky hľadania.

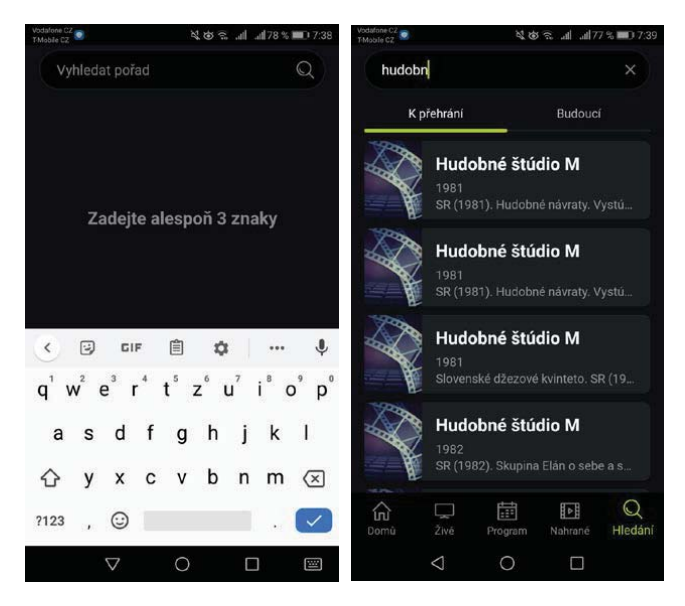

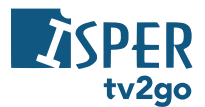

## 5. Sledovanie ISPER TV2GO na počítači

Televíziu ISPER TV2GO je možné na PC či notebooku sledovať cez internetový prehliadač. Stačí si otvoriť webovú stránku **www.ispertv2go.sk** a prihlásiť sa do aplikácie pomocou prihlasovacích údajov, ktoré dostanete po aktivácii služby.

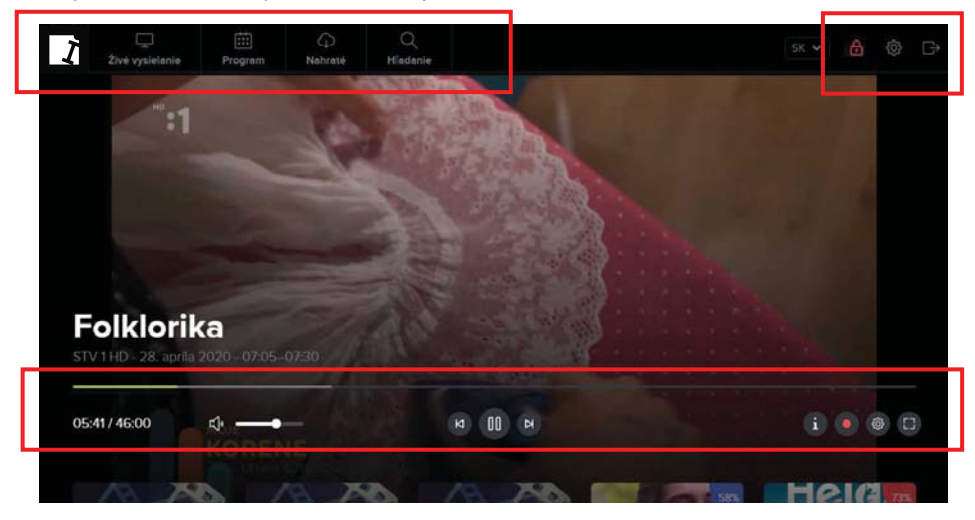

V ľavej hornej časti sa zobrazujú hlavné kategórie ISPER TV2GO:

- Živé vysielanie zobrazí sa bočný prehľad aktuálne bežiacich relácií na všetkých dostupných kanáloch.
- Program zobrazí sa programový sprievodca (EPG).
- Nahraté zobrazí sa zoznam uložených relácií.
- Hľadanie zobrazí sa možnosť vyhľadať relácie podľa vlastných preferencií.

V pravej hornej časti sa nachádzajú voľby pre nastavenie ISPER TV2GO – rodičovská zámka (PIN), zoznam používaných zariadení a možnosť "Odhlásiť".

Dole sa nachádza posúvač na vyhľadanie konkrétneho času relácie. V čase relácie sa môžete pohybovať aj prostredníctvom klávesnice – použite klávesy šípok  $\leftarrow a \rightarrow$  (posúvate sa o 5-sekundové bloky späť alebo vpred).

Pod posúvačom sa nachádzajú voľby pre následnú prácu s reláciou – ovládanie hlasitosti, *Spustiť od začiatku* alebo *Spustiť predchádzajúcu reláciu, Pauza/Prehrať, Spustiť nasledujúcu reláciu.* Vpravo sa nachádza možnosť zobraziť informácie o relácii, funkcia *Nahrať reláciu*, nastavenie prehrávanej relácie (kvalita obrazu) a zobrazenie v celom okne prehliadača (Fullscreen). Hlasitosť môžete ovládať aj prostredníctvom šípok ↑ a ↓ na klávesnici.

Pri živom vysielaní môžete prepínať medzi jednotlivými stanicami klávesmi **Page Up** alebo **Page Down**, prípadne priamou voľbou stanice prostredníctvom číselnej klávesnice (číslo podľa pozície stanice vo vašom zozname).

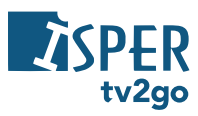

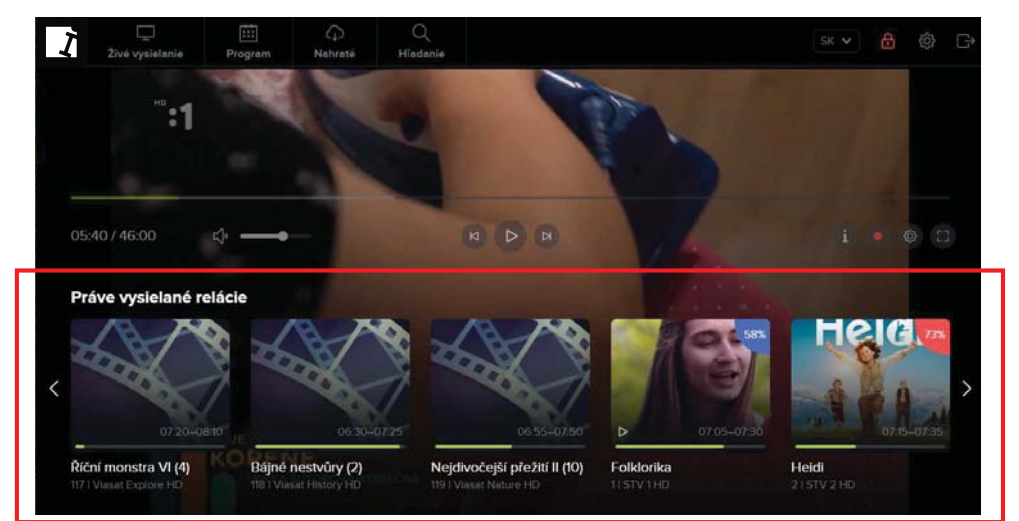

Ťuknutím do spodnej časti obrazovky sa vám zobrazí prehľad aktuálne vysielaných relácií na ostatných kanáloch. V tomto zozname listujete ťuknutím na šípky, ktoré sa nachádzajú vľavo a vpravo od prehľadu.

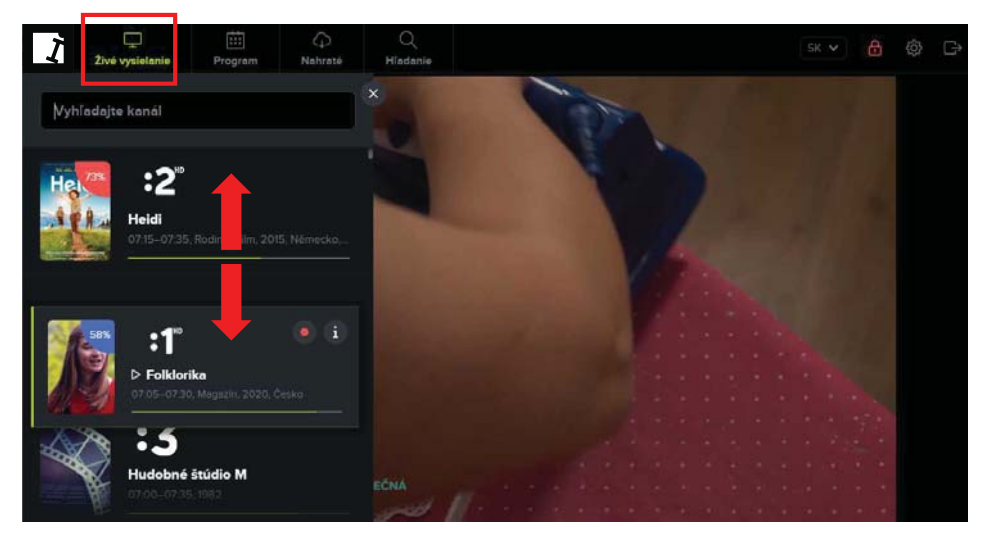

Ak vám nevyhovuje poradie kanálov, môžete si ho zmeniť – zvoľte kategóriu *Živé vysielanie*, v zozname kanálov ťuknite a podržte tlačidlom myši názov kanálu a presuňte ho na požadované miesto.

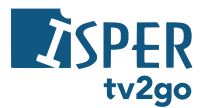

## 6. Klientska zóna ISPER TV2GO

Pre všetkých používateľov služby tv2go je dostupná **Klientska zóna ISPER TV2GO** na adrese **moja.tvdovrecka.sk/login**. Tu môžete spravovať zoznam zariadení, prostredníctvom ktorých ISPER TV2GO sledujete, meniť prihlasovacie údaje alebo si vygenerovať PIN pre sledovanie na Samsung Smart TV a Android TV.

Prihlasovacie údaje ste dostali pri aktivácii služby ISPER TV2GO. Ak ich nemáte k dispozícii, kontaktujte svojho poskytovateľa internetu.

| do vrecka Zákaznicka z | óna služby TV do vrecka                                                      |                                                                                                    |
|------------------------|------------------------------------------------------------------------------|----------------------------------------------------------------------------------------------------|
| 2<br>2<br>2            | Prihláste sa do zákazníckej zóny:<br>Podľodrátka meno<br>Helo<br>Nálor       | O zákazníckej zóne<br>Zitrzmita znovýstve podzivalního základog postňal o jeto útok<br>mohonal govorna zamadenka, mení rodčovský P94, slebo mení<br>prítesovacia útaje |
|                        | -<br>O službe                                                                | TV do vrecka                                                                                                    |
| TV do<br>30 dnl        | vrecka je IPTV služba prnášajúca tirokú ponuku televšznych kanálov, možno    | sť sledovať programy až 7 dní spátne, elebo nahrať až 30 hodin obřúbených programov na                                                                                 |
| Siuth                  | i je dostupná až na pistich různych zariadeniach. Siedovať ju možno na set-h | p boxe, mobilnom telefóne, tablete elebo klasickom počítaři.                                                                                                    |
| Cos                    | m vedeť Viac o skižte TV do vrecka                                           |                                                                                                    |
|                        |                                                                              |                                                                                                    |
|                        |                                                                              |                                                                                                    |
|                        |                                                                              |                                                                                                    |
|                        | TV                                                                           | 30 vmcka 2020                                                                                                    |